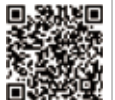

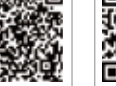

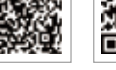

Hivatalos webhelv

SolarGo Applikáció SEMS portál LinkedIn applikáció

#### GOODWE (Kína)

No. 90 Zijin Rd., New District, Suzhou, 215011, China sales@goodwe.com (értékesítés)

#### GOODWE (Németország)

#### GOODWE (Hollandia)

#### GOODWE (India)

#### GOODWE (Mexikó)

#### GOODWE (Brazília)

Rua Abelardo 45, Recife/PE, 52050-310 T: +55 81 991239286 sergio@goodwe.com

#### GOODWE (Egyesült Királyság)

Garden City, SG6 1WB UK

#### GOODWE (Olaszország)

T: +39 338 879 38 81; +39 831 162 35 52

#### GOODWE (Ausztrália)

Level 14, 380 St. Kilda Road, Melbourne, Victoria, 3004, Ausztrália

#### GOODWE (Korea)

8F Invest Korea Plaza, 7 Heoleung-ro T: 82 (2) 3497 1066

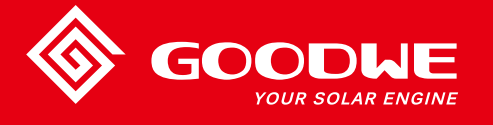

# MT SOROZAT FELHASZNÁLÓI KÉZIKÖNYV

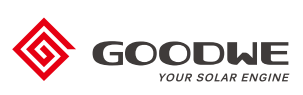

NAPENERGIA INVERTER

Az elérhetőségek előzetes értesítés nélkül megváltozhatnak. Ha ellátogat a hivatalos goodwe.com webhelyre, ott megtalálhatja a legfrissebb elérhetőségi információkat.

| 2 Biztonsági intézkedések és figyelmeztetések       02         3 Termék bemutatása       04         3.1 Rendeltetésszerű használat       04         3.2 Inverter áttekintése       05         3.3 Műszaki jellemzők       07         3.4 A csomag tartalma       08         4 Installálás       09         4.1 Felszerelési útmutató       09         4.2 Berendezés installálása       09         4.3 Elektromos csatlakozás       11         4.4 Kommunikációs csatlakozás       15         5 A rendszer működtetése       20         5.1 LCD Panel és LED       20         5.2 Felhasználói felület bemutatása       21         5.3 Rendszerkonfiguráció       24         5.4 wi-Fi visszaállítás és Wi-Fi újratöltés       28         5.5 Az első beindítással kapcsolatos óvintézkedés       28         5.6 Hibaüzenet       28         5.7 Speciális beállítható pontok       29         6 Hibaelhárítás       30         7 Műszaki jellemzők és folyamatábra       32         7.2 Folyamatábra       32         7.2 Folyamatábra       32         7.2 Folyamatábra       34         8 Figyelem       40         8.1 A ventilátor tisztítása       41                | 1 Szimbólumok                                     |    |
|----------------------------------------------------------------------------------------------------|---------------------------------------------------|----|
| 3 Termék bemutatása       04         3.1 Rendeltetésszerű használat       04         3.2 Inverter áttekintése       05         3.3 Műszaki jellemzők       07         3.4 A csomag tartalma       08         4 Installálás       09         4.1 Felszerelési útmutató       09         4.2 Berendezés installálása       09         4.3 Elektromos csatlakozás       11         4.4 Kommunikációs csatlakozás       15         5 A rendszer működtetése       20         5.1 LCD Panel és LED       20         5.2 Felhasználói felület bemutatása       21         5.3 Rendszerkonfiguráció       24         5.4 wi-Fi visszaállítás és Wi-Fi újratöltés       28         5.5 Az első beindítással kapcsolatos óvintézkedés       28         5.6 Hibaüzenet       28         5.7 Speciális beállítható pontok       29         6 Hibaelhárítás       30         7 Műszaki jellemzők és folyamatábra       32         7.1 Műszaki jellemzők és folyamatábra       32         7.2 Folyamatábra       38         8 Figyelem       40         8.1 A ventilátor tisztítása       40         8.2 A DC kapcsoló ellenőrzése       40         8.3 Az inverter be- és kikapcsolása | 2 Biztonsági intézkedések és figyelmeztetések     |    |
| 3.1 Rendeltetésszerű használat       04         3.2 Inverter áttekintése       05         3.3 Műszaki jellemzők       07         3.4 A csomag tartalma       08         4 Installálás       09         4.1 Felszerelési útmutató       09         4.2 Berendezés installálása       09         4.3 Elektromos csatlakozás       11         4.4 Kommunikációs csatlakozás       11         4.4 Kommunikációs csatlakozás       15         5 A rendszer működtetése       20         5.1 LCD Panel és LED       20         5.2 Felhasználói felület bemutatása       21         5.3 Rendszerkonfiguráció       24         5.4 wi-Fi visszaállítás és Wi-Fi újratöltés       28         5.5 Az első beindítással kapcsolatos óvintézkedés       28         5.6 Hibaüzenet       28         5.7 Speciális beállítható pontok       29         6 Hibaelhárítás       30         7 Műszaki jellemzők és folyamatábra       32         7.1 Műszaki jellemzők       32         7.2 Folyamatábra       38         8 Figyelem       40         8.1 A ventilátor tisztítása       40         8.2 A DC kapcsoló ellenőrzése       40         8.3 Az inverter be- és kikapcsolása       | 3 Termék bemutatása                               |    |
| 3.2 Inverter áttekintése       05         3.3 Műszaki jellemzők       07         3.4 A csomag tartalma       08         4 Installálás       09         4.1 Felszerelési útmutató       09         4.2 Berendezés installálása       09         4.3 Elektromos csatlakozás       11         4.4 Kommunikációs csatlakozás       15         5 A rendszer működtetése       20         5.1 LCD Panel és LED       20         5.2 Felhasználói felület bemutatása       21         5.3 Rendszerkonfiguráció       24         5.4 vel-Fi visszaállítás és Wi-Fi újratöltés       28         5.5 Az első beindítással kapcsolatos óvintézkedés       28         5.6 Hibaüzenet       28         5.7 Speciális beállítható pontok       29         6 Hibaelhárítás       30         7 Műszaki jellemzők és folyamatábra       32         7.1 Műszaki jellemzők és folyamatábra       32         7.2 Folyamatábra       38         8 Figyelem       40         8.1 A ventilátor tisztítása       40         8.2 A DC kapcsoló ellenőrzése       40         8.3 Az inverter be- és kikapcsolása       41         8.4 Az elektromos csatlakozások ellenőrzése       41               | 3.1 Rendeltetésszerű használat                    | 04 |
| 3.3 Műszaki jellemzők       07         3.4 A csomag tartalma       08         4 Installálás       09         4.1 Felszerelési útmutató       09         4.2 Berendezés installálása       09         4.3 Elektromos csatlakozás       11         4.4 Kommunikációs csatlakozás       15         5 A rendszer működtetése       20         5.1 LCD Panel és LED       20         5.2 Felhasználói felület bemutatása       21         5.3 Rendszerkonfiguráció       24         5.4 WI-Fi visszaállítás és WI-Fi újratöltés       28         5.5 Az első beindítással kapcsolatos óvintézkedés       28         5.7 Speciális beállítható pontok       29         6 Hibaelhárítás       30         7 Műszaki jellemzők és folyamatábra       32         7.1 Műszaki jellemzők ás       32         7.2 Folyamatábra       38         8 Figyelem       40         8.1 A ventilátor tisztítása       40         8.2 A DC kapcsoló ellenőrzése       40         8.3 Az inverter be- és kikapcsolása       41         8.4 Az elektromos csatlakozások ellenőrzése       41                                                                                                    | 3.2 Inverter áttekintése                          | 05 |
| 3.4 A csomag tartalma       08         4 Installálás       09         4.1 Felszerelési útmutató       09         4.2 Berendezés installálása       09         4.3 Elektromos csatlakozás       11         4.4 Kommunikációs csatlakozás       15         5 A rendszer működtetése       20         5.1 LCD Panel és LED       20         5.2 Felhasználói felület bemutatása       21         5.3 Rendszerkonfiguráció       24         5.4 Wi-Fi visszaállítás és Wi-Fi újratöltés       28         5.5 Az első beindítással kapcsolatos óvintézkedés       28         5.6 Hibaüzenet       28         5.7 Speciális beállítható pontok       29         6 Hibaelhárítás       30         7 Műszaki jellemzők és folyamatábra       32         7.1 Műszaki jellemzők és folyamatábra       32         7.2 Folyamatábra       38         8 Figyelem       40         8.1 A ventilátor tisztítása       40         8.2 A DC kapcsoló ellenőrzése       40         8.3 Az inverter be- és kikapcsolása       41         8.5 Biztosítékok cseréje       41                                                                                                    | 3.3 Műszaki jellemzők                             | 07 |
| 4 Installálás       09         4.1 Felszerelési útmutató       09         4.2 Berendezés installálása       09         4.3 Elektromos csatlakozás       11         4.4 Kommunikációs csatlakozás       15         5 A rendszer működtetése       20         5.1 LCD Panel és LED       20         5.2 Felhasználói felület bemutatása       21         5.3 Rendszerkonfiguráció       24         5.4 vi-Fi visszaállítás és Wi-Fi újratöltés       28         5.5 Az első beindítással kapcsolatos óvintézkedés       28         5.6 Hibaüzenet       28         5.7 Speciális beállítható pontok       29         6 Hibaelhárítás       30         7 Műszaki jellemzők és folyamatábra       32         7.1 Műszaki jellemzők és folyamatábra       38         8 Figyelem       40         8.1 A ventilátor tisztítása       40         8.2 A DC kapcsoló ellenőrzése       40         8.3 Az inverter be- és kikapcsolása       41         8.4 zelektromos csatlakozásak ellenőrzése       41         8.5 Biztosítékok cseréje       41                                                                                                    | 3.4 A csomag tartalma                             | 08 |
| 4.1 Felszerelési útmutató       09         4.2 Berendezés installálása       09         4.3 Elektromos csatlakozás       11         4.4 Kommunikációs csatlakozás       15 <b>5 A rendszer működtetése</b> 20         5.1 LCD Panel és LED       20         5.2 Felhasználói felület bemutatása       21         5.3 Rendszerkonfiguráció       24         5.4 Wi-Fi visszaállítás és Wi-Fi újratöltés       28         5.5 Az első beindítással kapcsolatos óvintézkedés       28         5.6 Hibaüzenet       28         5.7 Speciális beállítható pontok       29 <b>6 Hibaelhárítás</b> 30 <b>7 Műszaki jellemzők és folyamatábra</b> 32         7.2 Folyamatábra       32         8 Figyelem       40         8.1 A ventilátor tisztítása       40         8.2 A DC kapcsoló ellenőrzése       40         8.3 Az inverter be- és kikapcsolása       41         8.4 Az elektromos csatlakozások ellenőrzése       41         8.5 Biztosítékok cseréje       41                                                                                                    | 4 Installálás                                     |    |
| 4.2 Berendezés installálása       09         4.3 Elektromos csatlakozás       11         4.4 Kommunikációs csatlakozás       15 <b>5 A rendszer működtetése 20</b> 5.1 LCD Panel és LED       20         5.2 Felhasználói felület bemutatása       21         5.3 Rendszerkonfiguráció       24         5.4 Wi-Fi visszaállítás és Wi-Fi újratöltés       28         5.5 Az első beindítással kapcsolatos óvintézkedés       28         5.6 Hibaüzenet       28         5.7 Speciális beállítható pontok       29 <b>6 Hibaelhárítás 30 7 Műszaki jellemzők és folyamatábra</b> 32         7.1 Műszaki jellemzők       32         7.2 Folyamatábra       38 <b>8 Figyelem 40</b> 8.1 A ventilátor tisztítása       40         8.2 A DC kapcsoló ellenőrzése       40         8.3 Az inverter be- és kikapcsolása       41         8.4 Az elektromos csatlakozások ellenőrzése       41         8.5 Biztosítékok cseréje       41                                                                                                    | 4.1 Felszerelési útmutató                         | 09 |
| 4.3 Elektromos csatlakozás       11         4.4 Kommunikációs csatlakozás       15 <b>5 A rendszer működtetése 20</b> 5.1 LCD Panel és LED       20         5.2 Felhasználói felület bemutatása       21         5.3 Rendszerkonfiguráció       24         5.4 Wi-Fi visszaállítás és Wi-Fi újratöltés       28         5.5 Az első beindítással kapcsolatos óvintézkedés       28         5.6 Hibaüzenet       28         5.7 Speciális beállítható pontok       29 <b>6 Hibaelhárítás 30 7 Műszaki jellemzők és folyamatábra</b> 32         7.2 Folyamatábra       32         7.2 Folyamatábra       38 <b>8 Figyelem</b> 40         8.1 A ventilátor tisztítása       40         8.2 A DC kapcsoló ellenőrzése       40         8.3 Az inverter be- és kikapcsolása       41         8.4 Az elektromos csatlakozások ellenőrzése       41         8.5 Biztosítékok cseréje       41                                                                                                    | 4.2 Berendezés installálása                       | 09 |
| 4.4 Kommunikációs csatlakozás       15         5 A rendszer működtetése       20         5.1 LCD Panel és LED       20         5.2 Felhasználói felület bemutatása       21         5.3 Rendszerkonfiguráció       24         5.4 Wi-Fi visszaállítás és Wi-Fi újratöltés       28         5.5 Az első beindítással kapcsolatos óvintézkedés       28         5.6 Hibaüzenet       28         5.7 Speciális beállítható pontok       29         6 Hibaelhárítás       30         7 Műszaki jellemzők és folyamatábra       32         7.1 Műszaki jellemzők       32         7.2 Folyamatábra       38         8 Figyelem       40         8.1 A ventilátor tisztítása       40         8.2 A DC kapcsoló ellenőrzése       41         8.4 Az elektromos csatlakozások ellenőrzése       41         8.5 Biztosítékok cseréje       41                                                                                                    | 4.3 Elektromos csatlakozás                        | 11 |
| 5 A rendszer működtetése       20         5.1 LCD Panel és LED       20         5.2 Felhasználói felület bemutatása       21         5.3 Rendszerkonfiguráció       24         5.4 Wi-Fi visszaállítás és Wi-Fi újratöltés       28         5.5 Az első beindítással kapcsolatos óvintézkedés       28         5.6 Hibaüzenet       28         5.7 Speciális beállítható pontok       29         6 Hibaelhárítás       30         7 Műszaki jellemzők és folyamatábra       32         7.1 Műszaki jellemzők       32         7.2 Folyamatábra       38         8 Figyelem       40         8.1 A ventilátor tisztítása       40         8.2 A DC kapcsoló ellenőrzése       41         8.4 Az elektromos csatlakozások ellenőrzése       41         8.5 Biztosítékok cseréje       41                                                                                                    | 4.4 Kommunikációs csatlakozás                     | 15 |
| 5.1 LCD Panel és LED       20         5.2 Felhasználói felület bemutatása       21         5.3 Rendszerkonfiguráció       24         5.4 Wi-Fi visszaállítás és Wi-Fi újratöltés       28         5.5 Az első beindítással kapcsolatos óvintézkedés       28         5.6 Hibaüzenet       28         5.7 Speciális beállítható pontok       29         6 Hibaelhárítás       30         7 Műszaki jellemzők és folyamatábra       32         7.1 Műszaki jellemzők       32         7.2 Folyamatábra       32         8 Figyelem       40         8.1 A ventilátor tisztítása       40         8.2 A DC kapcsoló ellenőrzése       40         8.3 Az inverter be- és kikapcsolása       41         8.4 Az elektromos csatlakozások ellenőrzése       41         8.5 Biztosítékok cseréje       41                                                                                                    | 5 A rendszer működtetése                          |    |
| 5.2 Felhasználói felület bemutatása       21         5.3 Rendszerkonfiguráció       24         5.4 Wi-Fi visszaállítás és Wi-Fi újratöltés       28         5.5 Az első beindítással kapcsolatos óvintézkedés       28         5.6 Hibaüzenet       28         5.7 Speciális beállítható pontok       29         6 Hibaelhárítás       30         7 Műszaki jellemzők és folyamatábra       32         7.1 Műszaki jellemzők       32         7.2 Folyamatábra       38         8 Figyelem       40         8.1 A ventilátor tisztítása       40         8.2 A DC kapcsoló ellenőrzése       40         8.3 Az inverter be- és kikapcsolása       41         8.4 Az elektromos csatlakozások ellenőrzése       41         8.5 Biztosítékok cseréje       41                                                                                                    | 5.1 LCD Panel és LED                              | 20 |
| 5.3 Rendszerkonfiguráció       24         5.4 Wi-Fi visszaállítás és Wi-Fi újratöltés       28         5.5 Az első beindítással kapcsolatos óvintézkedés       28         5.6 Hibaüzenet       28         5.7 Speciális beállítható pontok       29         6 Hibaelhárítás       30         7 Műszaki jellemzők és folyamatábra       32         7.1 Műszaki jellemzők       32         7.2 Folyamatábra       38         8 Figyelem       40         8.1 A ventilátor tisztítása       40         8.2 A DC kapcsoló ellenőrzése       40         8.3 Az inverter be- és kikapcsolása       41         8.4 Az elektromos csatlakozások ellenőrzése       41         8.5 Biztosítékok cseréje       41                                                                                                    | 5.2 Felhasználói felület bemutatása               | 21 |
| 5.4 Wi-Fi visszaállítás és Wi-Fi újratöltés       28         5.5 Az első beindítással kapcsolatos óvintézkedés       28         5.6 Hibaüzenet       28         5.7 Speciális beállítható pontok       29         6 Hibaelhárítás       30         7 Műszaki jellemzők és folyamatábra       32         7.1 Műszaki jellemzők       32         7.2 Folyamatábra       38         8 Figyelem       40         8.1 A ventilátor tisztítása       40         8.2 A DC kapcsoló ellenőrzése       40         8.3 Az inverter be- és kikapcsolása       41         8.4 Az elektromos csatlakozások ellenőrzése       41         8.5 Biztosítékok cseréje       41                                                                                                    | 5.3 Rendszerkonfiguráció                          |    |
| 5.5 Az első beindítással kapcsolatos óvintézkedés       28         5.6 Hibaüzenet       28         5.7 Speciális beállítható pontok       29         6 Hibaelhárítás       30         7 Műszaki jellemzők és folyamatábra       32         7.1 Műszaki jellemzők       32         7.2 Folyamatábra       38         8 Figyelem       40         8.1 A ventilátor tisztítása       40         8.2 A DC kapcsoló ellenőrzése       40         8.3 Az inverter be- és kikapcsolása       41         8.4 Az elektromos csatlakozások ellenőrzése       41         8.5 Biztosítékok cseréje       41                                                                                                    | 5.4 Wi-Fi visszaállítás és Wi-Fi újratöltés       |    |
| 5.6 Hibaüzenet       28         5.7 Speciális beállítható pontok       29         6 Hibaelhárítás       30         7 Műszaki jellemzők és folyamatábra       32         7.1 Műszaki jellemzők       32         7.2 Folyamatábra       38         8 Figyelem       40         8.1 A ventilátor tisztítása       40         8.2 A DC kapcsoló ellenőrzése       40         8.3 Az inverter be- és kikapcsolása       41         8.4 Az elektromos csatlakozások ellenőrzése       41         8.5 Biztosítékok cseréje       41                                                                                                    | 5.5 Az első beindítással kapcsolatos óvintézkedés |    |
| 5.7 Speciális beállítható pontok       29         6 Hibaelhárítás       30         7 Műszaki jellemzők és folyamatábra       32         7.1 Műszaki jellemzők       32         7.2 Folyamatábra       38         8 Figyelem       40         8.1 A ventilátor tisztítása       40         8.2 A DC kapcsoló ellenőrzése       40         8.3 Az inverter be- és kikapcsolása       41         8.4 Az elektromos csatlakozások ellenőrzése       41         8.5 Biztosítékok cseréje       41                                                                                                    | 5.6 Hibaüzenet                                    | 28 |
| 6 Hibaelhárítás       30         7 Műszaki jellemzők és folyamatábra       32         7.1 Műszaki jellemzők       32         7.2 Folyamatábra       38         8 Figyelem       40         8.1 A ventilátor tisztítása       40         8.2 A DC kapcsoló ellenőrzése       40         8.3 Az inverter be- és kikapcsolása       41         8.4 Az elektromos csatlakozások ellenőrzése       41         8.5 Biztosítékok cseréje       41                                                                                                    | 5.7 Speciális beállítható pontok                  | 29 |
| 7 Műszaki jellemzők és folyamatábra       32         7.1 Műszaki jellemzők       32         7.2 Folyamatábra       38         8 Figyelem       40         8.1 A ventilátor tisztítása       40         8.2 A DC kapcsoló ellenőrzése       40         8.3 Az inverter be- és kikapcsolása       41         8.4 Az elektromos csatlakozások ellenőrzése       41         8.5 Biztosítékok cseréje       41                                                                                                    | 6 Hibaelhárítás                                   |    |
| 7.1 Műszaki jellemzők       32         7.2 Folyamatábra       38         8 Figyelem       40         8.1 A ventilátor tisztítása       40         8.2 A DC kapcsoló ellenőrzése       40         8.3 Az inverter be- és kikapcsolása       41         8.4 Az elektromos csatlakozások ellenőrzése       41         8.5 Biztosítékok cseréje       41                                                                                                    | 7 Műszaki jellemzők és folyamatábra               |    |
| 7.2 Folyamatábra       38         8 Figyelem       40         8.1 A ventilátor tisztítása       40         8.2 A DC kapcsoló ellenőrzése       40         8.3 Az inverter be- és kikapcsolása       41         8.4 Az elektromos csatlakozások ellenőrzése       41         8.5 Biztosítékok cseréje       41                                                                                                    | 7.1 Műszaki jellemzők                             | 32 |
| 8 Figyelem       40         8.1 A ventilátor tisztítása       40         8.2 A DC kapcsoló ellenőrzése       40         8.3 Az inverter be- és kikapcsolása       41         8.4 Az elektromos csatlakozások ellenőrzése       41         8.5 Biztosítékok cseréje       41                                                                                                    | 7.2 Folyamatábra                                  | 38 |
| <ul> <li>8.1 A ventilátor tisztítása</li></ul>                                                                                                    | 8 Figyelem                                        |    |
| <ul> <li>8.2 A DC kapcsoló ellenőrzése</li></ul>                                                                                                    | 8.1 A ventilátor tisztítása                       | 40 |
| 8.3 Az inverter be- és kikapcsolása                                                                                                    | 8.2 A DC kapcsoló ellenőrzése                     |    |
| 8.4 Az elektromos csatlakozások ellenőrzése                                                                                                    | 8.3 Az inverter be- és kikapcsolása               | 41 |
| 8.5 Biztosítékok cseréje                                                                                                    | 8.4 Az elektromos csatlakozások ellenőrzése       |    |
|                                                                                                    | 8.5 Biztosítékok cseréje                          | 41 |

# 1 Szimbólumok

| $\triangle$  | A kézikönyvben feltüntetett figyelmeztetések figyelmen kívül<br>hagyása sérüléseket okozhat.                  |
|--------------|----------------------------------------------------------------------------------------------------|
|              | Újrahasznosítható anyagok                                                                                     |
|              | Nagyfeszültség és áramütés veszélye                                                                           |
| <u> </u>     | A jelzett irányban felállítva – A csomagon jelzett nyíl mindig felfelé<br>mutasson                            |
|              | Ne érintse meg, forró felület!                                                                                |
| 4            | Legfeljebb négy (4) azonos csomagot lehet egymásra helyezni.                                                  |
|              | Különleges ártalmatlanítási utasítások                                                                        |
| Ţ            | Törékeny                                                                                                    |
| <b>(</b>     | Tartsa szárazon                                                                                               |
| <b>i</b>     | Tekintse meg a kezelési utasítást                                                                             |
| A C : 5 perc | Az inverter áramtalanítása után várjon legalább 5 percig, és<br>csak azután érintse meg a belső alkatrészeket |
| ((           | CE jelölés.                                                                                                   |

# 1 2 Biztonsági intézkedések és figyelmeztetések

A kézikönyv fontos útmutatásokat tartalmaz az MT sorozatba tartozó inverterekkel kapcsolatban, az installálás és a karbantartás során ezek alapján kell eljárni.

Az MT sorozat négy MPPT-vel rendelkező és háromfázisú transzformátormentes napenergia inverter típusokból áll: GW30KLV-MT / GW35KLV-MT / GW50KLV-MT / GW50KN-MT / GW50KBF-MT / GW60KN-MT / GW60KBF-MT / GW70KHV-MT / GW 75K-MT / GW80KHV-MT / GW80K-MT és GW80KBF-MT.

Az MT sorozatba tartozó termékek tervezése és tesztelése szigorúan a nemzetközi biztonsági előírások alapján történt. Az elektromos és elektronikai alkatrészek megóvása érdekében az installálás és az üzembe helyezés során be kell tartani a vonatkozó biztonsági előírásokat. A nem megfelelő működtetés jelentős károkat okozhat:

1. Veszélybe kerülhet a kezelő, vagy harmadik személyek élete, testi épsége.

2. Károsodhat az inverter, illetve a kezelő vagy harmadik fél tulajdonát képező egyéb tárgyak.

Bármilyen tevékenység előtt el kell olvasni, illetve a munkavégzés során mindig be kell tartani az alábbi biztonsági utasításokat. Az összes munkavégzéshez kapcsolódó biztonsági figyelmeztetés és megjegyzés a vonatkozó fejezet kulcsfontosságú részénél található. Az installálást és az elektromos szerelési munkákat kizárólag erre képesített személyek végezhetik el. A munkát elvégző személyekkel szemben támasztott követelmények:

· Részesültek szakirányú képzésben, és rendelkeznek a szükséges engedéllyel

- Alaposan elolvasták és megértették az összes vonatkozó dokumentumot.
- · Ismerik az elektromos alkatrészekkel és rendszerekkel kapcsolatos biztonsági követelményeket.

Az inverter felszerelését és karbantartását kizárólag szakképzett személyek végezhetik el, és figyelembe kell venni az elektromos rendszerekre vonatkozó helyi előírásokat, jogszabályokat, valamint a helyi áramszolgáltató hatóságok vagy vállalatok által meghatározott előírásokat.

- · A berendezés nem rendeltetésszerű használata személyi sérülést okozhat.
- Ha áthelyezi az invertert egy másik helyre, vagy egy új helyzetben szereli fel, akkor minden esetben kövesse a kézikönyvben található utasításokat.
- A berendezés nem megfelelő módon történő mozgatása a berendezés súlya miatt komoly sérüléseket vagy zúzódásokat okozhat.
- · Olyan helyre szerelje az invertert, ahol gyermekek nem férhetnek hozzá.
- Rendkívül fontos, hogy ellenőrizze az inverter installálása vagy a karbantartási tevékenység megkezdése előtt, hogy az inverter ne legyen csatlakoztatva az elektromos hálózathoz.
- Karbantartás előtt első lépésként gondoskodjon arról, hogy az inverter le legyen kapcsolva az AC hálózatról. Ezután a kezelő szakítsa meg az inverter és a DC bemenet csatlakozását, majd az esetleges áramütés megelőzése érdekében várjon 5 percet.

- Az összes vezeték legyen stabilan bekötve, legyen sérülésmentes állapotban, rendelkezzen megfelelő szigeteléssel, és a mérete is feleljen meg az előírásoknak.
- Az inverter egyes alkatrészei működés közben 60 °C-nál is magasabb hőmérsékletre melegedhetnek fel. Az égési sérülések elkerülése érdekében működés közben ne érintse meg az invertert. Hagyja kihűlni a berendezést, és csak azután érintse meg.
- Az inverter elülső burkolatát engedély nélkül tilos felnyitni. A DC/AC csatlakozókon kívül a felhasználók az inverter egyetlen alkatrészéhez sem nyúlhatnak hozzá, illetve nem cserélhetik ki azokat. A gyártó semmilyen felelősséget nem vállal azért, ha az inverter nem rendeltetésszerű használata miatt keletkezik kár a berendezésben, vagy sérül meg a személyzet.
- A statikus elektromosság kárt tehet az elektronikai alkatrészekben. Megfelelő intézkedéseket kell tenni az ilyen károk elkerülése érdekében. Ha ezt elmulasztják, akkor a garancia érvényét veszti.
- Gondoskodjon arról, hogy a tervezett PV rendszer kimeneti feszültsége alacsonyabb legyen, mint az inverter maximális névleges bemeneti feszültsége. Ha ezt elmulasztják, akkor a garancia érvényét veszti.
- Ha a berendezést nem rendeltetésszerűen használják, akkor előfordulhat, hogy a berendezés által biztosított védelem hatástalanná válik.
- A napsugárzásnak kitett PV rendszer nagyon magas feszültséget állít elő, ami áramütést okozhat. Kérjük szigorúan tartsa be a mellékelt utasításokat.
- · A PV modulok rendelkezzenek IEC61730 A-kategória besorolással
- Ne csatlakoztasson, vagy húzzon ki vezetéket az AC vagy DC bekötési pontoknál, miközben az inverter üzemel. Az utasítás be nem tartása az inverter meghibásodását okozza.

Csak a gyártó által biztosított DC csatlakozókat szabad használni. Ellenkező esetben az inverter meghibásodhat, és a garancia érvényét veszti.

- Az inverter legfeljebb 6 mA maradékáram előfordulását zárja ki a rendszerben, ha a beépített RCMU mellett külső áram-védőkapcsolóra van szükség. A kioldás elkerülése érdekében egy A-típusú áram-védőkapcsolót kell alkalmazni.
- · Alap konfigurációban a PV modul nincs földelve.
- Ha 3-nál több PV sztring van a bemeneti oldalon, akkor egy további biztosítékot kell felszerelni.

Az IP65 berendezés a felhasználásig teljesen zárt csomagolásban van. Lehetőleg a kicsomagolást követő egy napon belül el kell végezni az inverter felszerelését, de ha ez
 nem valósítható meg, akkor le kell zárni a nem használt csatlakozókat, és ezt a szigetelést ne is nyissák fel, hogy a berendezés ne legyen víznek, nedvességnek vagy pornak kitéve.

Az inverterünkre a GOODWE standard gyártói garanciát biztosít, ez alaphelyzetben a termékhez jár, illetve biztosítunk a vevőink számára egy előre fizetendő garancia-meghosszabbítási megoldást is. Az alábbi linken találja a feltételek és az említett megoldás részletes leírását.

https://en.goodwe.com/warranty.asp

# 3 Termék bemutatása

# 3.1 Rendeltetésszerű használat

Az MT sorozat négy MPPT-vel rendelkező és háromfázisú transzformátormentes napenergia inverter hálózathoz csatlakozó , amely kulcsfontosságú egységet képez a PV rendszeren belül a PV sztring és az áramszolgáltató hálózat között.

Az inverter a PV modul által előállított egyenáramot olyan váltóárammá alakítja, amely megfelel a helyi hálózat jellemzőinek, és áramot táplál vissza a hálózatba. Az inverter rendeltetésszerű alkalmazását a lenti ábra szemlélteti:

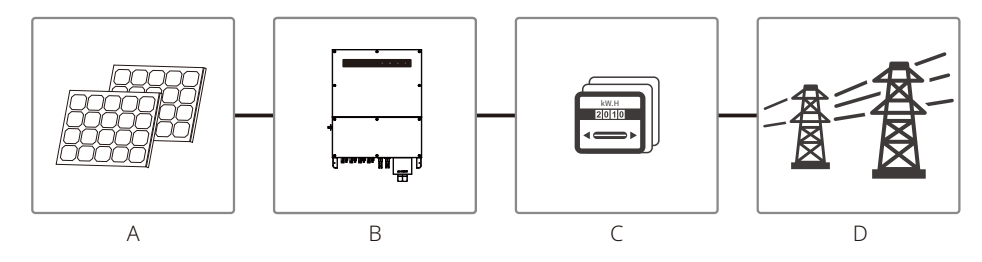

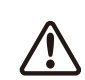

Az invertert nem lehet a PV modulhoz csatlakoztatni, mert a pozitív vagy negatív csatlakozót földelni kell, kivételt képez ez alól, ha az inverter és a hálózat közé beiktatnak egy transzformátort.

| Tétel | Leírás             | Megjegyzés                                                                                            |
|-------|--------------------|----------------------------------------------------------------------------------------------------|
| A     | PV sztring         | Monokristályos szilícium, polikristályos szilícium és egyéb.                                          |
| В     | Inverter           | MT sorozat                                                                                            |
| С     | Mérő eszköz        | Mérőszekrény elosztott áramtermelési rendszerrel                                                      |
| D     | Távvezeték-hálózat | TN-S, TN-C, TN-C-S, TT, IT (különféle hálózatokhoz készült<br>különböző típusok, az alábbiak szerint) |

MT sorozat GW30KLV-MT / GW35KLV-MT / GW50KLV-MT / GW50KN-MT / GW60KN-MTV / GW50KBF-MT / GW60KBF-MT / GW75K-MT / GW80K-MT változatai négy különböző típusú hálózatot támogatnak.

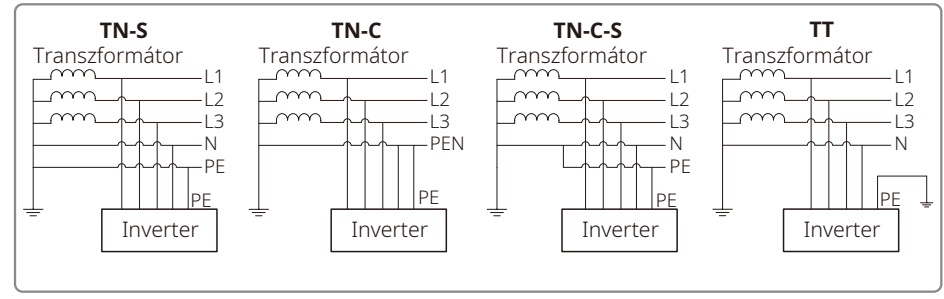

Megjegyzés: Egy TT-hálózat struktúrában a nullavezeték és a föld vezeték közötti RMS feszültségnek 20 V-nál alacsonyabbnak kell lennie.

A GW70KHV-MT / GW80KHV-MT és GW80KBF-MT típusok támogatják az IT típusú hálózatokat. Lásd az alábbi ábrát.

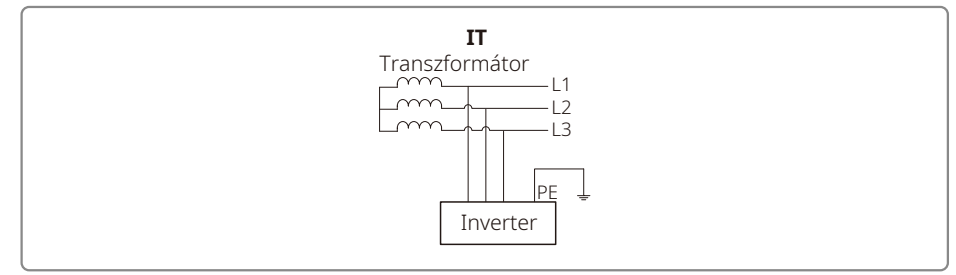

# 3.2 Inverter áttekintése

MT sorozat inverter illusztráció.

Megjegyzés: Az ábra csak tájékoztató jellegű; az Önnek kiszállított tényleges termék eltérhet ettől.

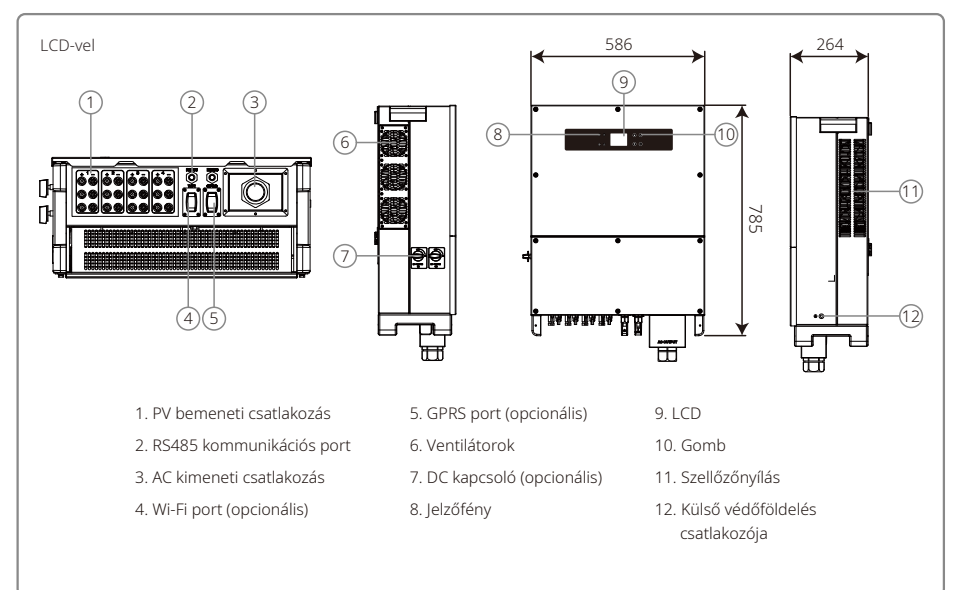

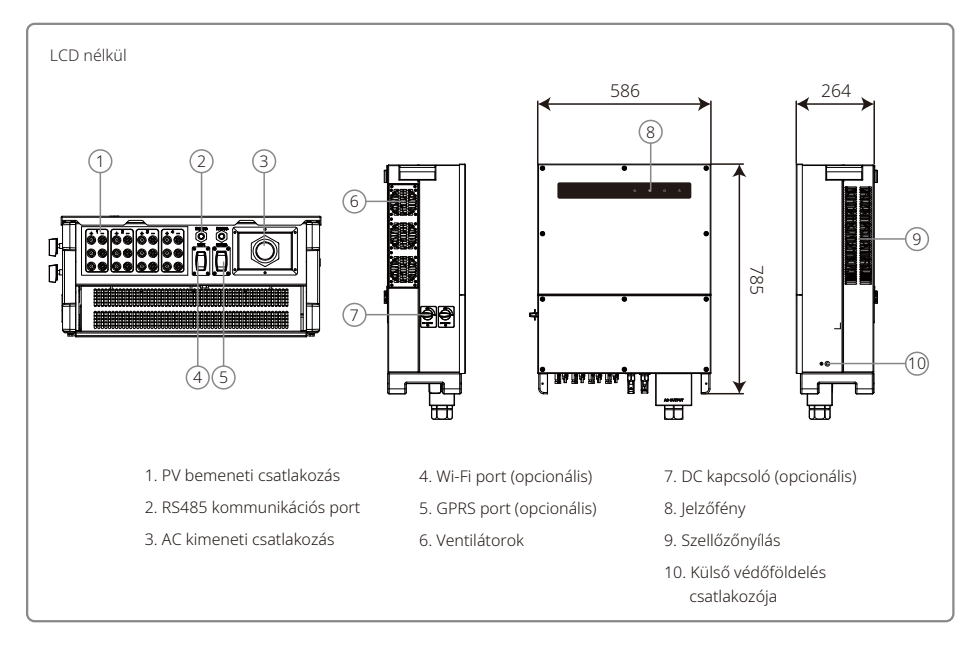

| Tétel | Megnevezés                         | Leírás                                                                                                    |
|-------|------------------------------------|----------------------------------------------------------------------------------------------------|
| 1     | PV bemeneti csatlakozás            | AC vezeték csatlakozáshoz                                                                                                    |
| 2     | RS485 kommunikációs port           | PV sztring kapcsolathoz                                                                                                    |
| 3     | AC kimeneti csatlakozás            | Wi-Fi / GPRS váltóáram kapcsolathoz                                                                                                    |
| 4     | Wi-Fi port (opcionális)            | Wi-Fi modul csatlakozáshoz                                                                                                    |
| 5     | GPRS port (opcionális)             | GPRS modul csatlakozáshoz                                                                                                    |
| 6     | Ventilátorok                       | Hat ventilátor gondoskodik a szabályozott léghűtésről.                                                                                             |
| 7     | DC kapcsoló (opcionális)           | Normál működés közben "ON" (bekapcsolt) állapotban van,<br>leállíthatja az invertert, miután azt az AC megszakító lekapcsolta azt<br>a hálózatról. |
| 8     | Jelzőfény                          | Inverter állapot megjelenítése                                                                                                    |
| 9     | LCD                                | Inverter működési adatainak megtekintése és paraméterek beállítása.                                                                                |
| 10    | Gomb                               | Paraméterek beállításához és megtekintéséhez.                                                                                                    |
| 11    | Szellőzőnyílás                     | Az inverter működése közben itt távozik a forró levegő.                                                                                            |
| 12    | Külső védőföldelés<br>csatlakozója | EN50178 szabványnak megfelelő második védőföldelés csatlakozók.                                                                                    |

# 3.3 Műszaki jellemzők

## 3.3.1 Működés bemutatása

A PV sztring feszültsége a BOOST áramkörön keresztül jut el a DC BUS-hoz.

Az MT sorozat négy MPPT-vel rendelkezik négy DC bemenethez, így még eltérő PV felszerelési konfigurációban is maximális teljesítmény-hasznosításra képes.

A DC / AC konverter áramkör a hálózatba táplálható AC árammá alakítja át a DC áramot. Védelmi áramkörök szolgálják az inverter megóvását és a személyi biztonságot.

A beépített DC kapcsoló gondoskodik a DC bemenet biztonságos lekapcsolásáról. Az inverter szabványos RS485 és Wi-Fi (opcionális) kommunikációs interfésszel rendelkezik. Az inverter LCD kijelzőjén vagy az applikációban jeleníthetők meg a futó adatok, és állíthatók be a paraméterek.

A fő folyamatábra a 7.2 résznél található.

#### 3.3.2 Működés bemutatása

Az inverter funkciói az alábbi csoportokba sorolhatók:

Átalakítási funkció

Az inverter a DC áramot olyan AC árammá alakítja, amely megfelel a felszerelés országában érvényes hálózati követelményeknek.

· Adatok tárolása és megjelenítése

Az inverter folyamatosan eltárolja az aktuális információkat és a jelentkező hibákat, és az LCD képernyőn vagy az applikációban megjeleníti ezeket.

• Paraméterek beállítása

Az optimális működés érdekében az inverter a paraméterek különféle konfigurációit tartalmazza.

Kommunikációs interfész

Az inverter USB, Wi-Fi (opcionális) és szabványos RS485 kommunikációs interfésszel rendelkezik.

- Védelmi funkciók
- > Földhöz viszonyított ellenállás felügyelete
- > Bemeneti feszültség felügyelete
- > Maradványáram-felügyelő egység
- > Islanding elleni védelem
- > PV rendszer sztring hiba felügyelet
- > DC biztosíték
- > DC kapcsoló
- > DC SPD
- > AC SPD
- > SPD hiba felügyelet
- > AC túláram védelem
- > Szigetelés felügyelete

## 3.4 A csomag tartalma

A készüléket a kiszállítás előtt alaposan tesztelik és szigorúan átvizsgálják. A kiszállítás során előfordulhatnak sérülések.

1. Kézbesítéskor ellenőrizze a csomagot, hogy található-e azon látható sérülés.

2. Kicsomagolás után győződjön meg arról, hogy a csomag tartalma nem sérült.

3. Ellenőrizze az alábbi csomagjegyzéket:

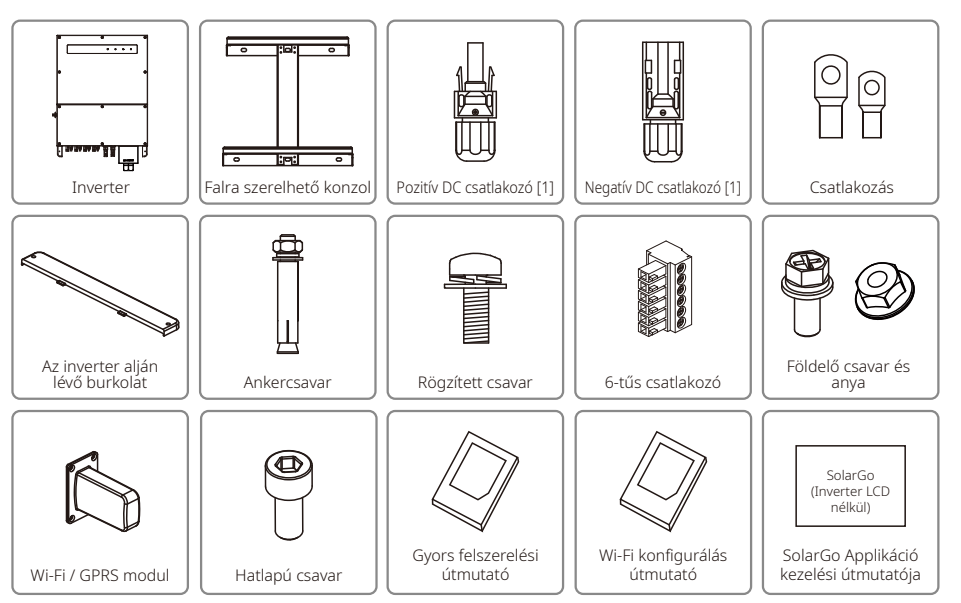

[1] Pozitív és Negatív DC csatlakozó :

GW50KBF-MT, 8 pár.

GW30KLV-MT / GW50KN-MT, 10 pár.

GW35KLV-MT / GW60KN-MT / GW60KBF-MT / GW70KHV-MT / GW80KBF-MT 12 pár.

GW50KLV-MT / GW75K-MT / GW80KHV-MT / GW80K-MT 16 pár.

# 4 Installálás

# 4.1 Felszerelési útmutató

- 1. Az optimális teljesítmény érdekében a környezeti hőmérséklet legyen alacsonyabb, mint 45 °C.
- 2. A karbantartás megkönnyítése érdekében azt javasoljuk, hogy az invertert szemmagasságban szereljék fel.
- 3. Az invertert ne szereljék fel gyúlékony vagy robbanásveszélyes tárgyak közelébe. A felszerelés helye ne legyen kitéve erős elektromágneses mező hatásának.
- 4. A termék címke és a figyelmeztető szimbólumok a felhasználók számára jól látható / olvasható helyen legyenek.
- 5. Olyan helyre szerelje fel az invertert, ahol azt nem éri közvetlen napsugárzás, eső vagy hó.

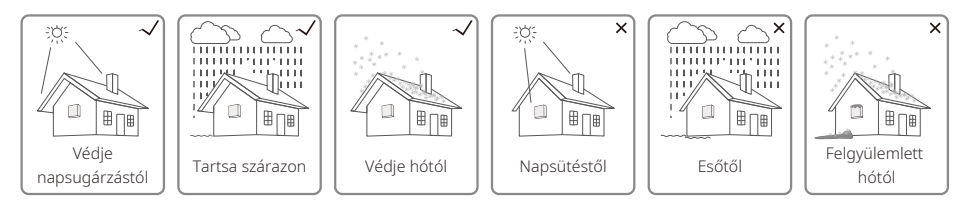

# 4.2 Berendezés installálása

## 4.2.1 Installálás helyének kiválasztása

- 1. Vegye figyelembe a fal teherbíró képességét. A (pl. beton vagy fém) falnak olyan erősnek kell lennie, hogy hosszú távon is képes legyen megtartani az inverter súlyát.
- 2. Olyan helyre szerelje fel az invertert, ahol van elég hely a karbantartási tevékenység elvégzése és az elektromos bekötések számára.
- 3. Ne szerelje a berendezést gyúlékony anyagból készült, vagy ilyen anyagokat tartalmazó falra.
- 4. A felszerelés helye rendelkezzen jó szellőzéssel.
- 5. Az invertert ne szereljék fel gyúlékony vagy robbanásveszélyes tárgyak közelébe. A felszerelés helye ne legyen kitéve erős elektromágneses mező hatásának.
- 6. A kényelmes működtetés és a karbantartás megkönnyítése érdekében azt javasoljuk, hogy az invertert szemmagasságban szereljék fel.
- 7. Függőleges helyzetben szerelje fel az invertert legfeljebb 15 ° hátradőlési szög mellett, oldalirányú dőlés egyáltalán nem megengedett. A vezetékek bekötésére szolgáló rész lefelé nézzen. A talajhoz képest legalább 250 mm magasságban kell felszerelni a berendezést.

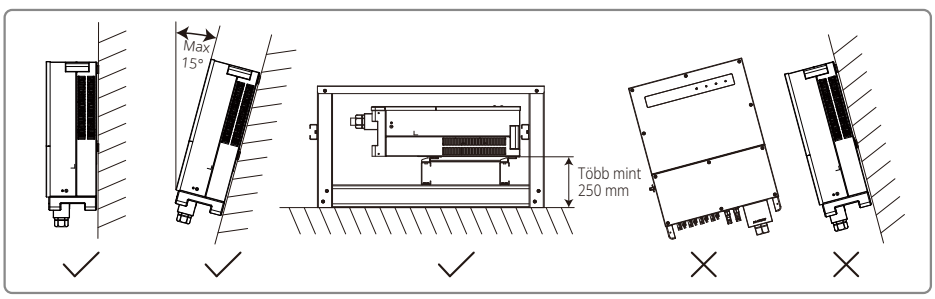

A hőleadás és a szerelhetőség érdekében legalább az alábbiakban feltüntetett szabad helyet hagyja meg az inverter körül:

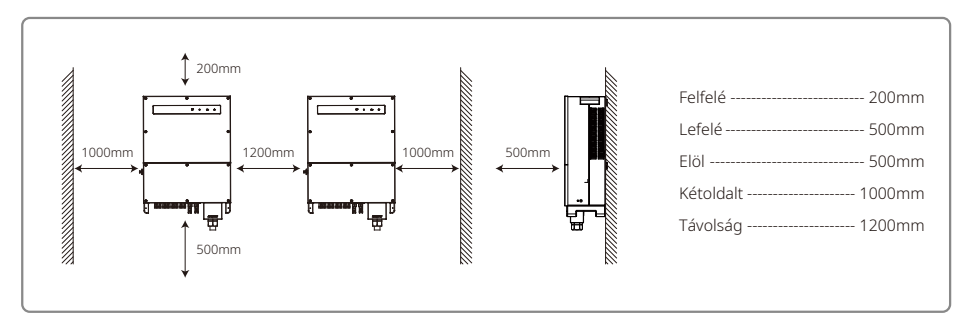

# 4.2.2 Szállítási és felszerelés eljárás

- 1. Az inverter mozgatásakor a fogantyút és a fogásra kialakított hornyot kell megfogni, ehhez két személy szükséges.
- 2. A falra szerelhető konzolt sablonként használva fúrjon 6 lyukat a falba: 13 mm átmérőjű és 65 mm mély lyukakat.
- 3. A szerelékeket tartalmazó zacskóban található hat ankercsavar segítségével rögzítse a konzolt a falra.
- 4. A berendezés két oldalán található fogantyúk szolgálnak az inverter mozgatására.
- 5. Szerelje fel az invertert a fali konzolra az ábra szerint.

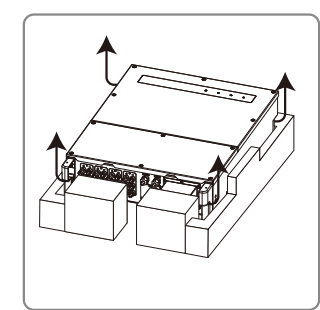

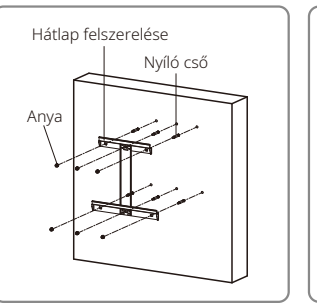

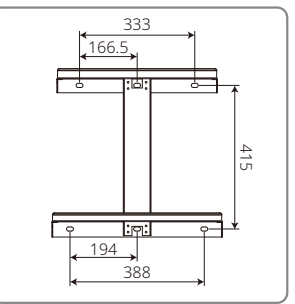

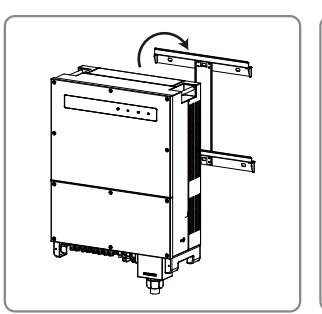

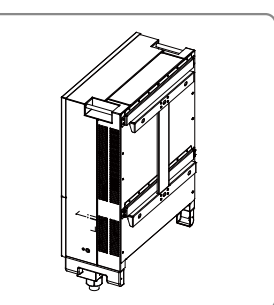

#### 4.2.3 A burkolat leszerelése és az installálás lépései

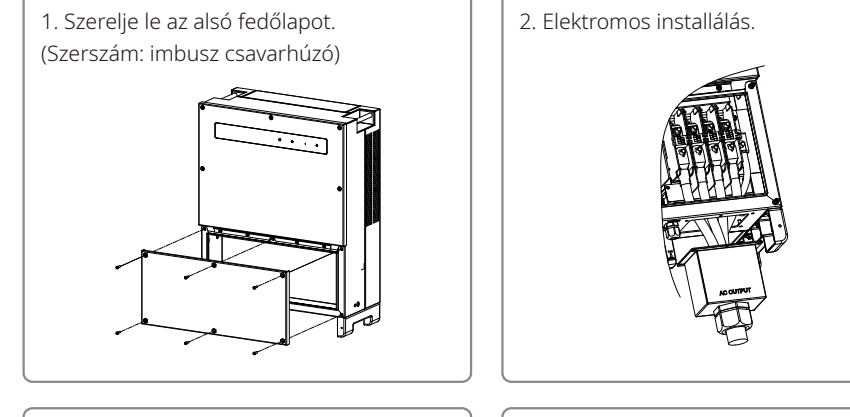

3. Szerelje vissza az alsó fedőlapot. (Szerszám: imbusz csavarhúzó. Rögzítő nyomaték: 2 Nm) 4. Szerelje vissza az alulsó fedő elemet. (Alkatrész: M5 imbusz csavar Szerszám: imbusz csavarhúzó)

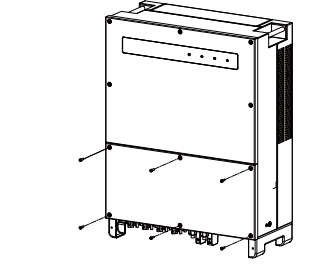

szam: imbusz csavarhuzo)

## 4.3 Elektromos csatlakozás

#### 4.3.1 Csatlakozás a hálózathoz (AC oldali csatlakozás)

- 1. Az inverter csatlakoztatásakor győződjön meg róla, hogy a hálózati csatlakozási pontnál a feszültség és a frekvencia megfelel az inverter számára előírt hálózati követelményeknek.
- 2. Javasolt egy megszakító vagy biztosíték alkalmazása az AC oldalon. A névleges AC kimeneti áramnál legalább 25%-kal magasabb értéket kell alkalmazni.
- 3. Az inverter PE vezetékét a földeléshez kell csatlakoztatni, és a nullavezeték és a földvezeték közötti impedanciának alacsonyabbnak kell lennie, mint 10 Ω.
- 4. Kösse ki az inverter és a fogyasztó közé helyezett megszakítót vagy biztosítékot.
- 5. Csatlakoztassa az invertert a hálózathoz. Az AC kimeneti oldal bekötési módja itt látható:
- 6. Rögzítse (nyomaték: 6–8 Nm) az AC kábel csatlakozóját a megfelelő csatlakozókba.

- 7. A nullavezeték színe kék; a fázis színe barna (ajánlott) vagy fekete, a védőföldelés vezetéke pedig sárga-zöld.
- 8. AC kábel kialakításával szembeni követelmény, hogy amennyiben az a rögzítésből kicsúszna, és megfeszítené a vezetéket, a vezeték védőföldelése legyen a legkevésbé kitéve ennek az erőhatásnak. Ezért a PE vezeték legyen hosszabb, mint az L és N vezeték.

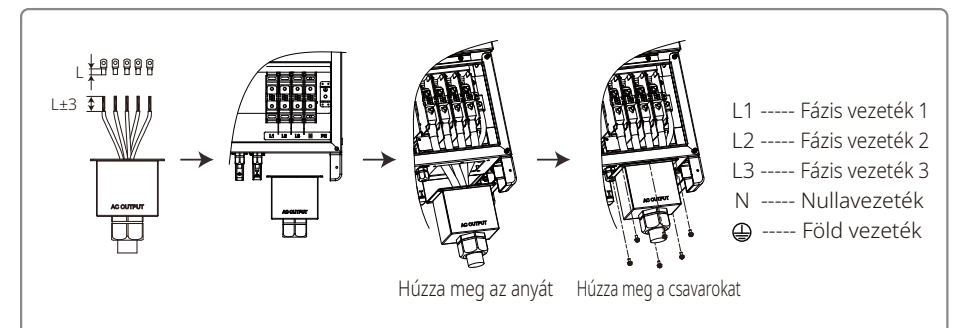

 $\triangle$ 

Megjegyzés: Ezeknél a típusoknál nem szükséges földelő vezetéket csatlakoztatni az inverterhez: GW30KLV-MT / GW35KLV-MT / GW50KN-MT / GW60KN-MT / GW75K-MT / GW80K-MT. Nincs szükség földelő vezetékre, ha a SolarGo Applikációban kijelöli a Delta hálózat opciót, máskülönben csatlakoztasson földelő vezetéket. Ezeknél a típusoknál ne csatlakoztasson földelő vezetéket az inverterhez: GW70KHV-MT, GW80KHV-MT és GW80KBF-MT.

AC kábel illusztráció:

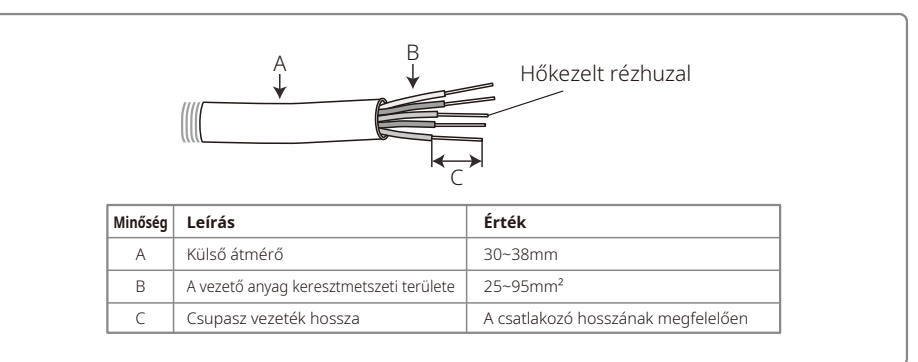

## 4.3.2 AC megszakító és áram-védőkapcsoló

Inverterenként egy független három- vagy négypólusú megszakítót kell felszerelni a kimeneti oldalra, hogy biztonságosan le lehessen kapcsolni az invertert hálózatról.

A GW30KLV-MT / GW50KN-MT típusok kimeneti árama 80 A. Az AC megszakító ajánlott értéke ez alapján 100 A. A GW35KLV-MT / GW50KBF-MT / GW60KN-MT / GW60KBF-MT / GW70KHV-MT / GW80KHV-MT és GW80KBF-MT típusok kimeneti árama 90 A. Az AC megszakító ajánlott névleges értéke ez alapján 120 A. A GW50KLV-MT / GW50KLV-MT / GW80K-MT típusok kimeneti árama 133 A. Az AC megszakító ajánlott névleges értéke ez alapján legyen magasabb, mint 160 A.

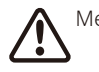

Megjegyzés: Tilos több inverterhez egy közös megszakítót alkalmazni. Tilos fogyasztót kapcsolni az inverter és a megszakító közé.

Az inverter beépített szivárgóáram-érzékelő berendezése (RCD) valós időben képes érzékelni a külső szivárgó áramot. Ha az érzékelt áram meghaladja a határértéket, az inverter azonnal lekapcsolódik a hálózatról. Külső RCD készülék alkalmazásakor a kioldási áram legyen legalább 500 mA.

#### 4.3.3 Föld csatlakozó bekötése

Az invertert az EN 50178 előírásnak megfelelően ellátták föld csatlakozással.

Földelni kell a berendezés összes szabadon álló nem-áramhordozó fém alkatrészét és a PV elektromos rendszer egyéb burkolatait.

Csatlakoztassa a "PE" vezetéket a földeléshez.

1. Egy blankoló segítségével távolítsa el megfelelő hosszúságban a vezeték szigetelését az alábbi ábra szerint:

|                 | AC vezeték<br>keresztmetszeti<br>területe (S) | PE vezeték<br>keresztmetszeti<br>területe | Megjegyzés                                                                      |  |  |
|-----------------|-----------------------------------------------|-------------------------------------------|---------------------------------------------------------------------------------|--|--|
|                 | S > 16mm <sup>2</sup>                         | 16mm²                                     | Csak abban az esetben, ha a PE vezeték                                          |  |  |
| $\langle$       | S ≤ 35mm²                                     | 16mm²                                     | készült. Ha különböző anyagból                                                  |  |  |
| L2=L1 + (1~2mm) | S > 35mm <sup>2</sup>                         | S/2                                       | készültek, akkor válasszon vezetéket a<br>PE vezeték ellenállásának megfelelően |  |  |

2. Helyezze a csupasz vezetéket a csatlakozóvégbe, és szorosan préselje össze a krimpelő fogóval.

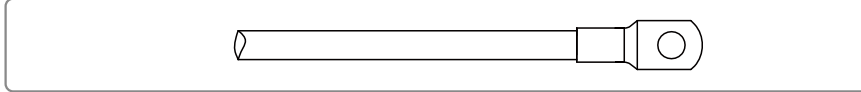

3. Rögzítse a berendezéshez a föld vezetéket.

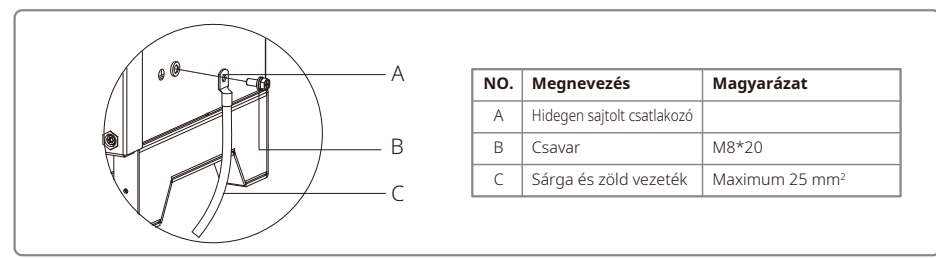

4. Miután felszerelte a földelő kábelt, a korrózióval szembeni ellenállás fokozása érdekében ajánlott szilika gélt felvinni a csatlakozásra.

#### 4.3.4 Az inverter csatlakoztatása a PV panelhez

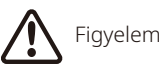

- 1. A PV sztringek inverterhez történő csatlakoztatása előtt győződjön meg róla, hogy a DC kapcsoló kikapcsolt állásban legyen.
- 2. Ellenőrizze, hogy a PV sztring és a DC csatlakozó polaritása megegyezzen. A felcserélt polaritás kárt okoz az inverterben.
- 3. Gondoskodjon arról, hogy minden egyes PV sztring maximális nyitott áramköri feszültsége (Voc) minden körülmények között alacsonyabb legyen, mint az inverter maximális bemeneti feszültsége (1100V).
- 4. Az összes DC bemenet maximális rövidzárlati árama legyen alacsonyabb, mint az inverterre vonatkozó megengedett határérték.
- 5. Ne csatlakoztassa a PV sztring pozitív vagy negatív pólusait a föld (PE) csatlakozáshoz. Ilyen esetben az inverter meghibásodik.
- 6. A pozitív vezeték legyen vörös színű; a negatív pedig fekete.
- 7. A PV panelek földhöz viszonyított minimális szigetelési ellenállása legalább 33,3 kΩ (R=1000 / 30 mA) legyen. Ha a minimális szigetelési ellenállás értéke kisebb az előírtnál, akkor fennáll az áramütés veszélye.
- 8. Az MT sorozat négy PV bemeneti résszel rendelkezik: PV1 bemenet, PV2 bemenet, PV3 bemenet és PV4 bemenet. Mindegyik rendelkezik egy MPPT-követővel. A négy PV bemenet egymástól függetlenül működik. A négy PV bemenet ezért akár a modul típusát, a kapcsolódó PV sztringek számát, vagy a PV modulok beállítási szögét illetően is eltérhet egymástól.

Négy különféle DC csatlakozó létezik: DEVALAN, MC4, AMPHENDL H4 és QC4.10 sorozat.

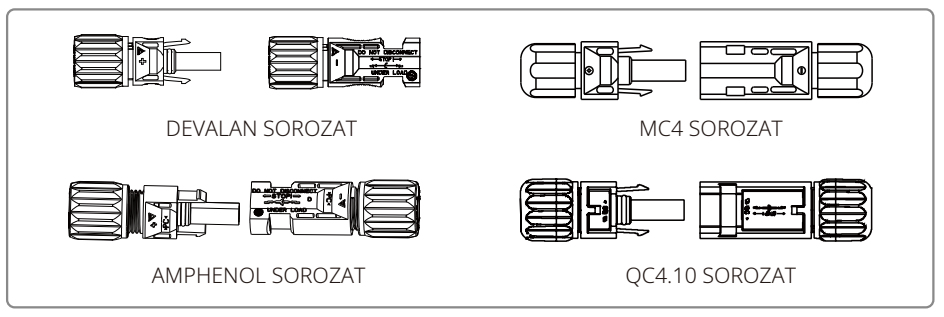

Megjegyzés: Az adott berendezéshez alkalmazott DC csatlakozó típus a tartozék dobozon van feltüntetve.

DC kábel specifikáció:

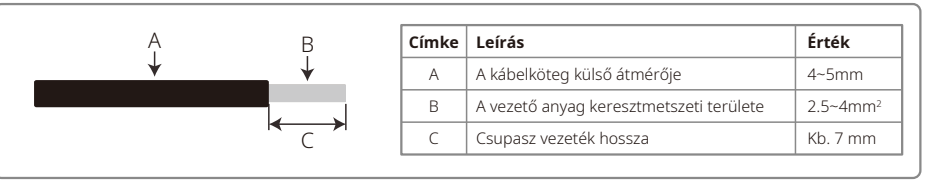

A DC csatlakozó felszerelési módja.

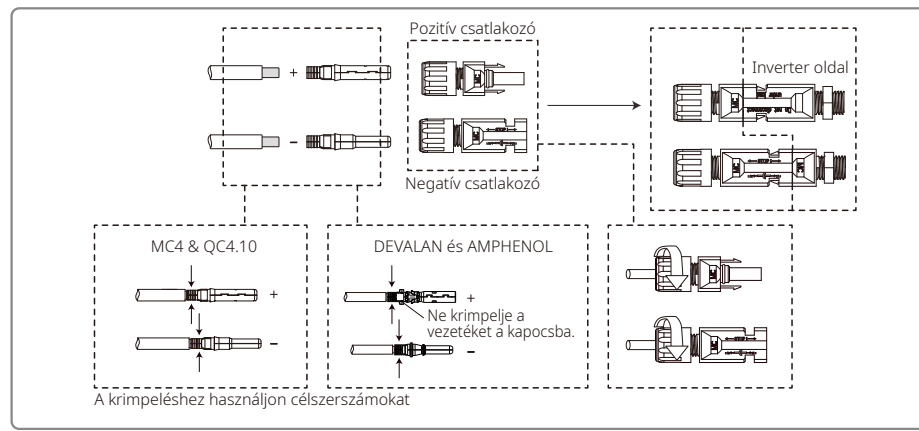

Az inverter belsejét porral és nedvességgel szemben úgy lehet jobban megvédeni, ha a tartozékokat tartalmazó zacskóban található összes DC csatlakozót csatlakoztatja. Ha nem használja az összes csatlakozót, akkor a nem bekötött DC csatlakozási pontokat le kell zárni, ehhez pedig használjon nem vezető anyagból készült szigetelő elemeket.

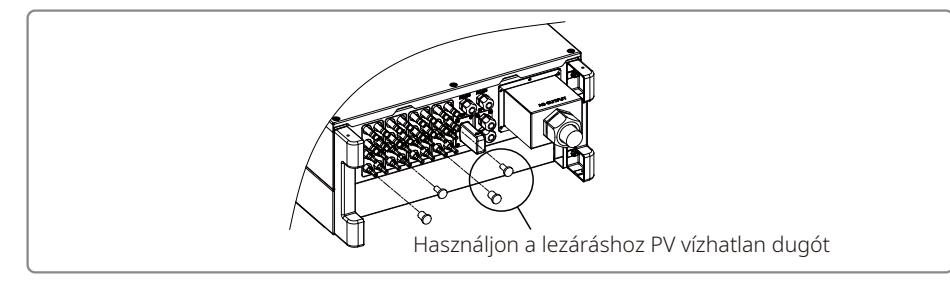

## 4.3.5 DC kapcsoló

A DC kapcsoló azt a célt szolgálja, hogy szükség esetén biztonságosan le lehessen kapcsolni a DC bemenetet.

Az inverter automatikusan üzemel, ha a kimenet és a bemenet megfelel az előírásoknak. A DC kapcsoló "OFF" (ki) állásba kapcsolásával a DC áram azonnal megszakad.

Az inverter elindítása előtt állítsa a DC kapcsolót "ON" állásba.

## 4.4 Kommunikációs csatlakozás

Az inverter működési adatait USB, RS485 vagy WI-FI kapcsolaton keresztül át lehet küldeni egy felügyeleti szoftvert futtató PC-re vagy egy adatgyűjtő eszközbe (pl. EzLogger Pro). Az USB funkció csak szerviz és debugging célokat szolgál. Az inverter alapértelmezett kommunikációs csatornája az RS485, de opcionálisan Wi-Fi modult is lehet használni a kommunikációhoz.

## 4.4.1 USB csatlakozás

Az USB kábelt az alábbi lépések szerint kell csatlakoztatni:

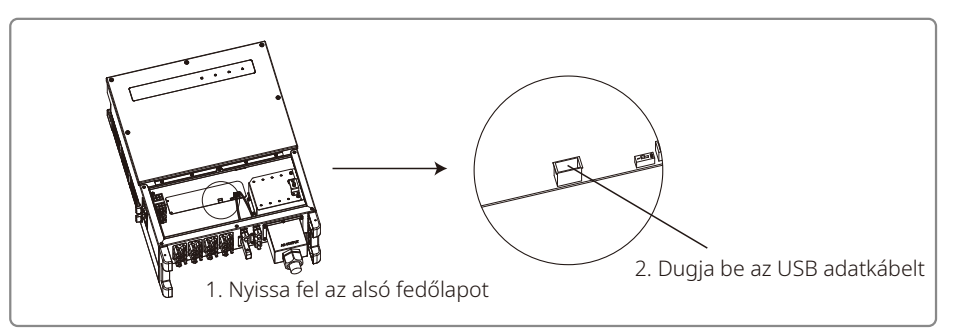

A funkció kizárólag a lokális firmware frissítések elvégzését és a paraméterek kalibrálását szolgálja.

#### 4.4.2 RS485 kommunikáció

A funkció csak az RS 485 porttal ellátott inverterekre vonatkozik.

Az EzLogger Pro az inverter RS485 portjához csatlakozik, és az összekötő kábel maximális hossza legfeljebb 1000 m lehet.

Az interferencia kiküszöbölése érdekében a kommunikációs kábeleket el kell különíteni az egyéb áramellátó vezetékektől. Az RS485 csatlakozás itt látható:

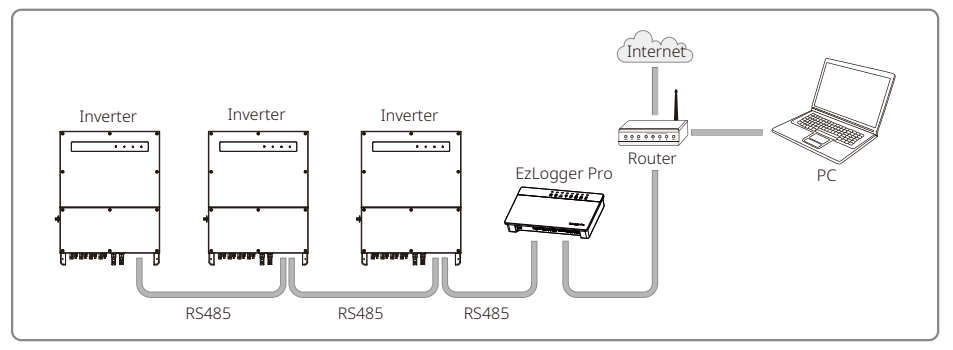

Az MT sorozat RS485 kommunikációs csatlakoztatásának lépéseit az alábbiakban láthatja:

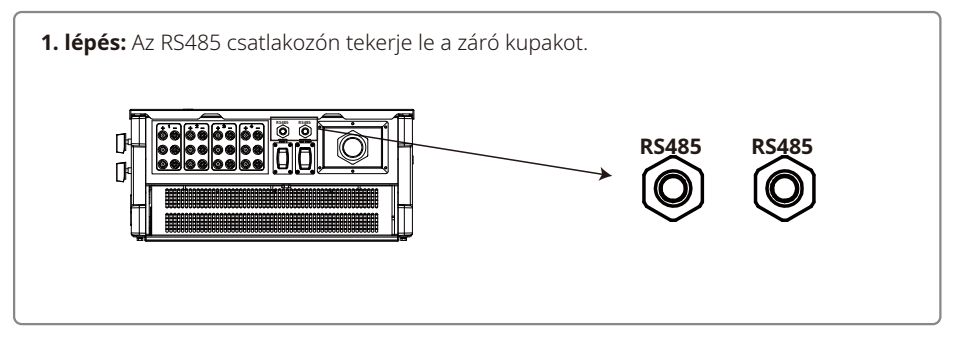

## 2. lépés:

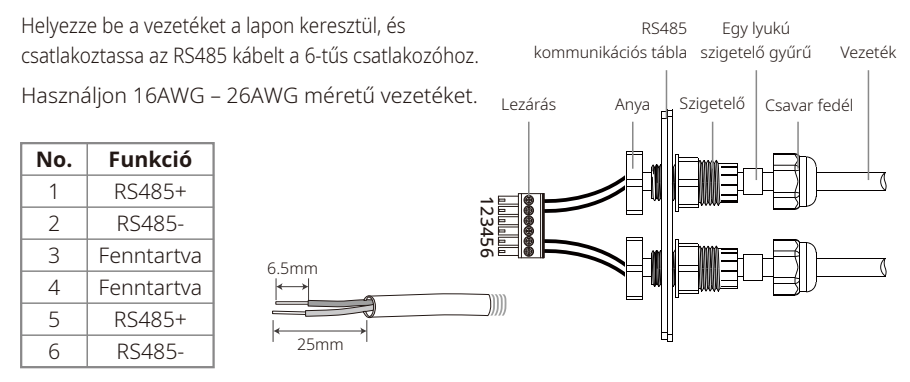

# 3. lépés:

Csatlakoztassa a csatlakozót az inverterhez a megfelelő helyre.

Megjegyzés: A csatlakozó az inverter típusától függően eltérő helyen is lehet.

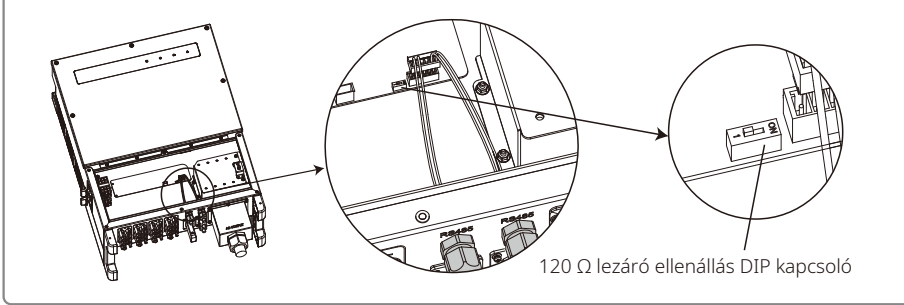

# Figyelem

Az RS485 kommunikációs kábelre vonatkozó előírások: STP

Az Ethernet kábel 120  $\Omega$  lezáró ellenállását egy DIP kapcsolóval lehet beállítani. "ON" állásban csatlakoztatva van, "OFF" állásban nincs csatlakoztatva.

A lezáró ellenállás kapcsolója 120  $\Omega$  állásban van.

 Ha csak egy inverter van kommunikációs üzemmódban, akkor állítsa az RS485 kommunikációs port mellett található ellenállás kapcsolót "ON" állásba (a kapcsoló alaphelyzetben "OFF" állásban van), így az RS485 csatlakozó 120 Ω állásba kerül. Ezután földelje egy ponton a kommunikációs kábel árnyékoló rétegét.

Ha több inverter is kommunikációs üzemmódban van, akkor RS485 kommunikációs kábellel kösse sorba az összes invertert. A lánc végén lévő eszközön állítsa az ellenállás kapcsolóját "ON" állásba (alaphelyzetben "OFF"). Ezután földelje egy ponton a kommunikációs kábel árnyékoló rétegét.

#### 4.4.3 Wi-Fi kommunikáció

Ez a funkció csak a Wi-Fi kommunikációval rendelkező inverterek esetében érhető el. Végezze el a Wi-Fi konfigurálását a "Wi-Fi konfigurálási útmutató"-ban található utasítások szerint.

A konfigurálás befejezése után kérjük regisztráljon a www.goodwe.com weboldalon.

Az adott konfigurációval kapcsolatos információkat megtalálja Wi-Fi applikációban.

Az MT sorozat Wi-Fi modul installálásának bemutatását az alábbiakban láthatja:

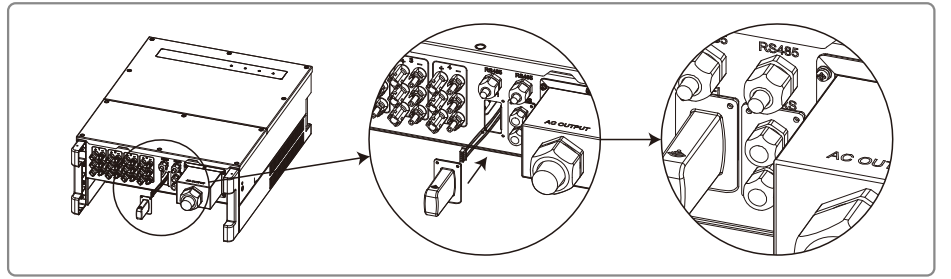

## 4.4.4 Földelési hiba riasztás

Az inverter megfelel az IEC62109-2 13.9 szabványnak. Földelési hiba esetén az EzLogger Pro berregője 1 percen át hangjelzést ad, és a LED 1 percig világít. Fél óra elteltével a riasztási hangjelzés ismét megszólal, és ez mindaddig ismétlődik, amíg a hibát ki nem küszöbölik.

## 4.4.5 DRM vezérlés (DRED)

A DRM funkció az Ezlogger Pro segítségével működtethető. Csatlakoztassa az EzLogger Pro-t az RS485 porthoz. A DRED funkció csatlakoztatásával kapcsolatos részletes információkat az EzLogger Pro kézikönyvben találhatja.

## 4.4.6 Távoli lekapcsolás

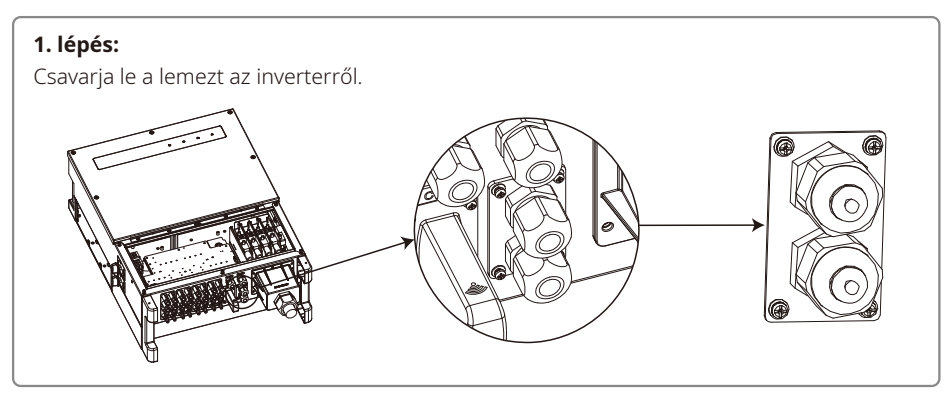

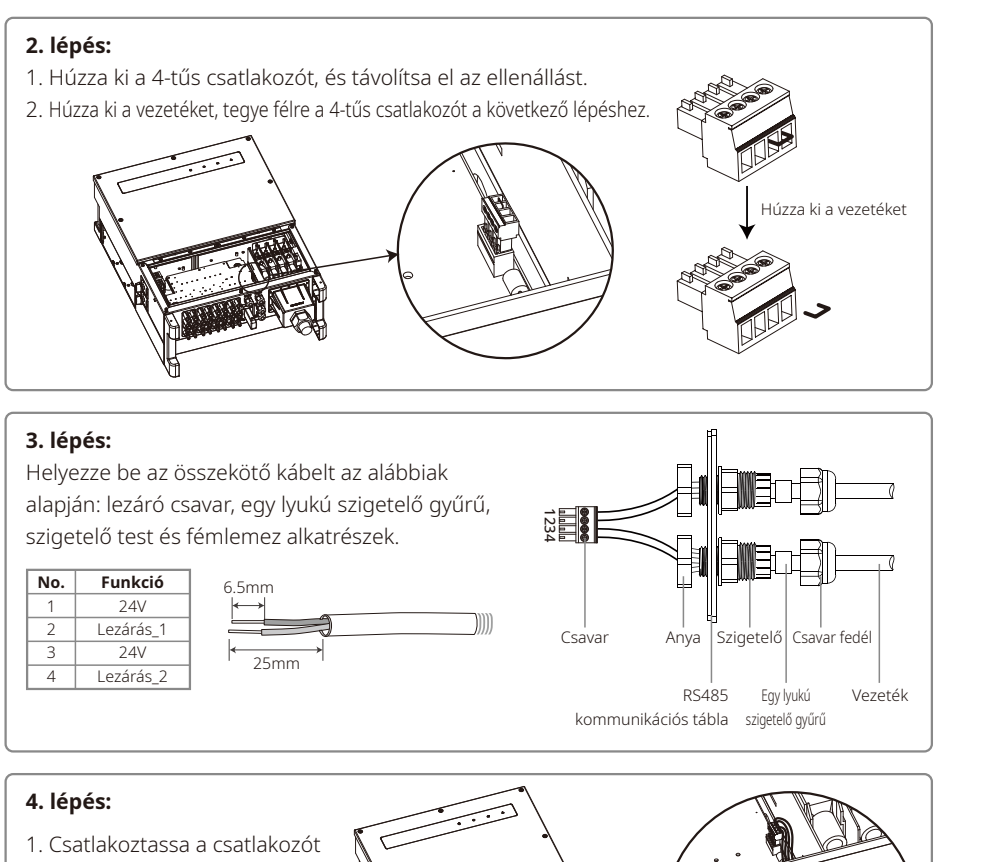

- az inverterhez a megfelelő helyre.
- 2. Rögzítse vissza a vízhatlan fedőlapot az inverterre.

## 4.4.7 SEMS portál

A SEMS portál egy online felügyeleti rendszer. A kommunikációs funkciók csatlakoztatása után a www.semsportal.com címen lehet hozzáférni, vagy a QR kód beolvasásával lehet letölteni az applikációt, így felügyelni tudja a PV telepét vagy eszközét.

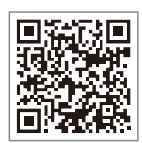

A SEMS portál használatára vonatkozó további információkért kérjük keresse a vevőszolgálatot.

SEMS portál applikáció

# 5 A rendszer működtetése

# 5.1 LCD Panel és LED

Az inverter elülső oldalán található kezelői felület az LCD kijelző panelt, a LED jelzőfényeket és a nyomógombokat tartalmazza.

A LED kijelzők az inverter működési állapotát mutatják.

A paraméterek beállításához és megtekintéséhez a nyomógombokat és az LCD kijelzőt tudja használni.

A következő típusok rendelkeznek LCD panellel: GW30KLV-MT / GW35KLV-MT / GW50KN-MT / GW50KBF-MT / GW70KHV-MT.

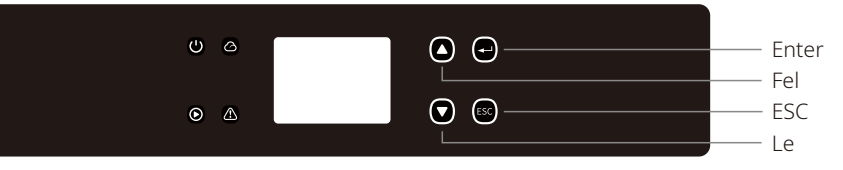

A következő típusok csak LED panellel rendelkeznek: GW50KN-MT / GW50KLV-MT / GW50KBF-MT / GW60KN-MT / GW60KBF-MT / GW70KHV-MT / GW75K-MT / GW80KHV-MT / GW80KBF-MT.

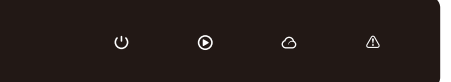

A zöld / zöld / zöld / vörös jelzőfények az alábbiakat jelentik: U /  $\odot$  /  $\odot$  /  $\bigtriangleup$ 

| Jelzés   | Állapot | Magyarázat                                                         |  |  |
|----------|---------|--------------------------------------------------------------------|--|--|
|          |         | BE = berendezés bekapcsolva                                        |  |  |
|          |         | KI = berendezés kikapcsolva                                        |  |  |
|          |         | BE = az inverter áramot táplál                                     |  |  |
|          |         | KI = az inverter nem táplál áramot                                 |  |  |
|          |         | Egy hosszú felvillanás = önellenőrzés a hálózati csatlakozás előtt |  |  |
|          |         | Egy felvillanás = csatlakozás / aktív                              |  |  |
|          |         | Be = vezeték nélküli csatlakozás / aktív                           |  |  |
|          |         | 1 felvillanás = vezeték nélküli rendszer visszaállítás             |  |  |
|          |         | 2 felvillanás = vezeték nélküli router probléma                    |  |  |
|          | шеш     | 4 felvillanás = vezeték nélküli szerver probléma                   |  |  |
|          |         | Villogás = RS485 csatlakoztatva                                    |  |  |
|          |         | KI = vezeték nélküli rendszer inaktív                              |  |  |
| $\frown$ |         | BE = Hiba lépett fel                                               |  |  |
|          |         | KI = Nincs hiba                                                    |  |  |

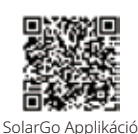

#### **MEGJEGYZÉS:**

Kijelzővel nem rendelkező inverterek esetében a rendszer működtetéséhez töltse le a SolarGo Applikációt a Google Play Store-ból vagy az Apple Store-ból. A letöltést elvégezheti a QR kód beolvasásával is.

## 5.2 Felhasználói felület bemutatása

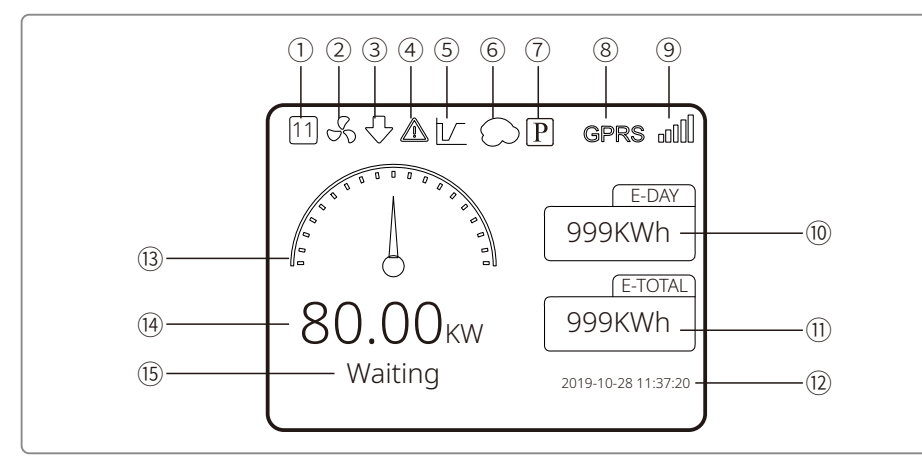

- 1) Biztonsági kód: A szám a biztonsági ország / régió sorszámot jelöli
- ② Ventilátor jel: A ventilátor jel mutatja, ha a ventilátor bekapcsolt.
- ③ Teljesítmény korlátozás: Az inverter kimenő teljesítménye korlátozva van
- ④ Riasztás jel: A riasztás jel mutatja, ha a riasztás funkció aktív
- ⑤ LVRT jel: Az LVRT jel mutatja, ha az LVRT funkció aktív
- ⑥ Árnyék szkennelés: Az árnyék jel mutatja, ha az árnyék szkennelés funkció aktív
- PID jel: A PID jel a PID modul jelenlétét jelzi
- (8) Kommunikáció jel: A kommunikáció módját jelzi GPRS, Wi-Fi vagy RS485
- ⑨ Kommunikáció információs jel: A GPRS és a Wi-Fi jel erősségét mutatja; az RS485 pedig a kommunikációs címet.
- 10 E-Day jel: Aznapi áramtermelés
- (1) E-Total: Összes áramtermelés
- 12 Idő és dátum
- Valós idejű teljesítmény jel
- (4) Valós idejű teljesítmény
- 15 Rendszer állapot információ

# 5.2.1 A menü felépítésének áttekintése

A kijelző menüje összesen három szinttel rendelkezik. A "Fel", a "Le", az "Enter" és az "ESC" gombokkal kezelheti a menüt. Az "Enter" gombot kétféleképpen lehet használni: hosszan (3 másodpercnél hosszabban) nyomva tartva és rövid gombnyomással. Összesen így 5 gomb funkcióval tudja kezelni a menüt.

Az "Enter" és az "ESC" gombokkal lehet az egyes menü szintekre belépni, és onnan kilépni. A "Fel" és "Le" gombokkal lehet kiválasztani a menü elemeket és a paramétereket. Az "Enter" gomb hosszan (3 másodpercnél hosszabb) nyomva tartásával lehet beállítani az adott paramétert.

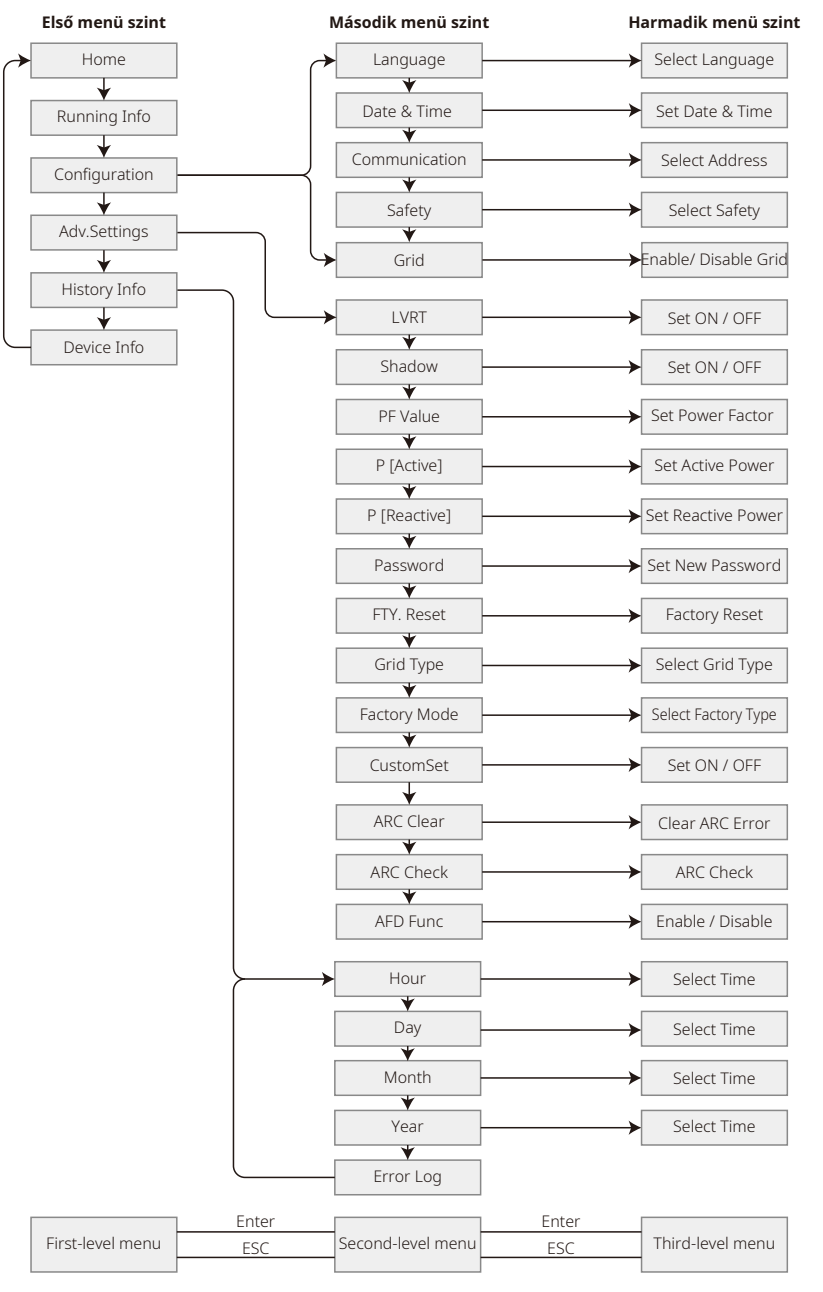

#### 5.2.2 Első menü szint

A "Fel" / "Le" gombokkal választhatja ki az első menü szint elemeit: Történet, konfiguráció, haladó beállítások, stb. Az Enter gomb megnyomásával tud belépni a kapcsolódó második menü szintre. A "Fel" / "Le" gombokkal tudja kiválasztani az első menü szint elemeit. Az Enter gomb megnyomásával tud belépni a "project setup" harmadik menü szintre; itt tudja megváltoztatni a beállításokat, a "Fel" / "Le" gombokkal kiválaszthatja a kívánt elemet, majd az "Enter" gombbal hagyja jóvá a beállítást. Ha nincs beállítva ország biztonsági beállítás (a kijelzőn a "Configure Safety" felirat látható a kezdőlapon), akkor bármelyik gomb megnyomásával be tud lépni az ország biztonsági beállítás oldalra.

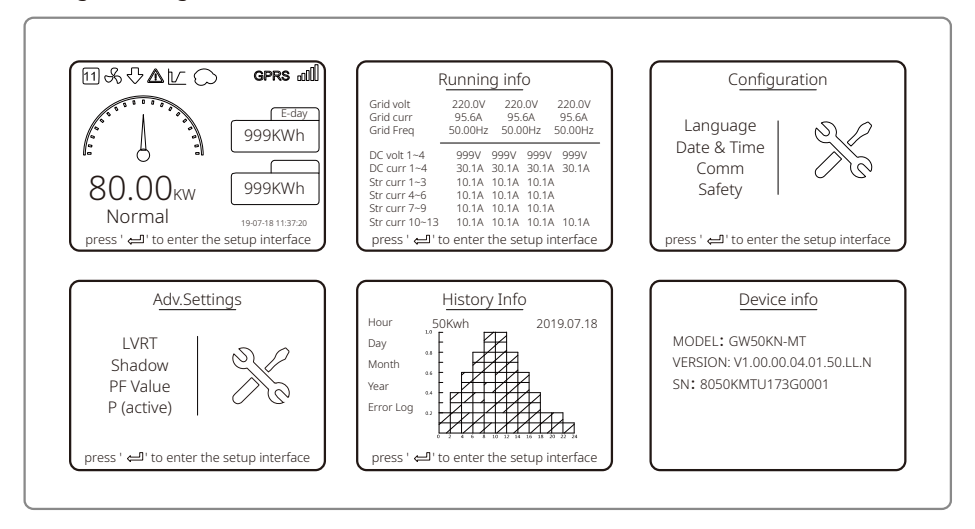

# 5.3 Rendszerkonfiguráció

#### 5.3.1 Alapbeállítások

Az alapbeállítások menü főleg a gyakran használt paraméterek beállítására szolgál, ilyenek pl. a nyelv, az idő, a kommunikáció és a biztonsági beállítások.

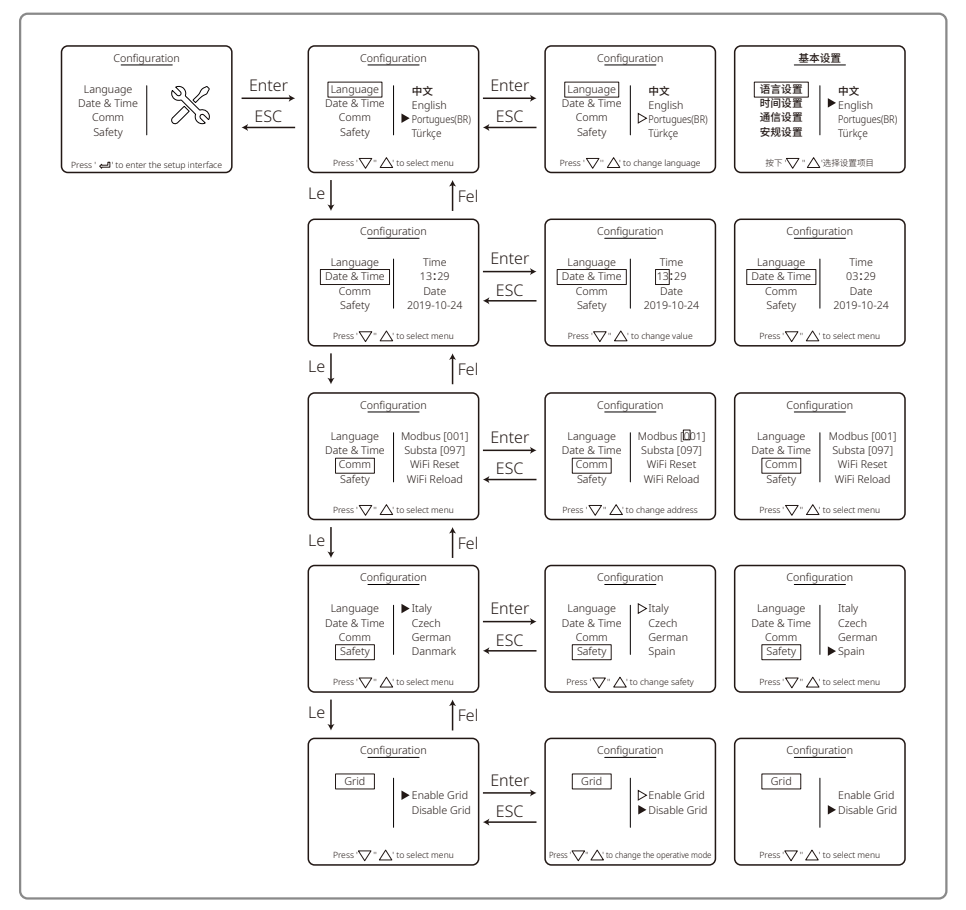

#### 5.3.2 Haladó beállítások

A haladó beállításoknál főként a berendezés működési módjait meghatározó paramétereket lehet beállítani. A paraméterek téves beállítása a berendezés nem megfelelő működését okozhatja, ennek elkerülése érdekében jelszót kell megadni az összes haladó beállításhoz. Jelszó megadása után az "advanced setting" menüben lehet módosítani a haladó beállításokat. Arra az esetre, ha a kezelő esetleg elfelejtené a jelszót, a berendezés rendelkezik egy sorozatszámhoz kapcsolt egyedi "szuper jelszóval".

A haladó beállítások között találhatók az LVRT beállítások, az árnyék beállítások, a teljesítménytényező (PF) beállítások, az aktív és reaktív teljesítmény beállítások és a jelszó beállítások.

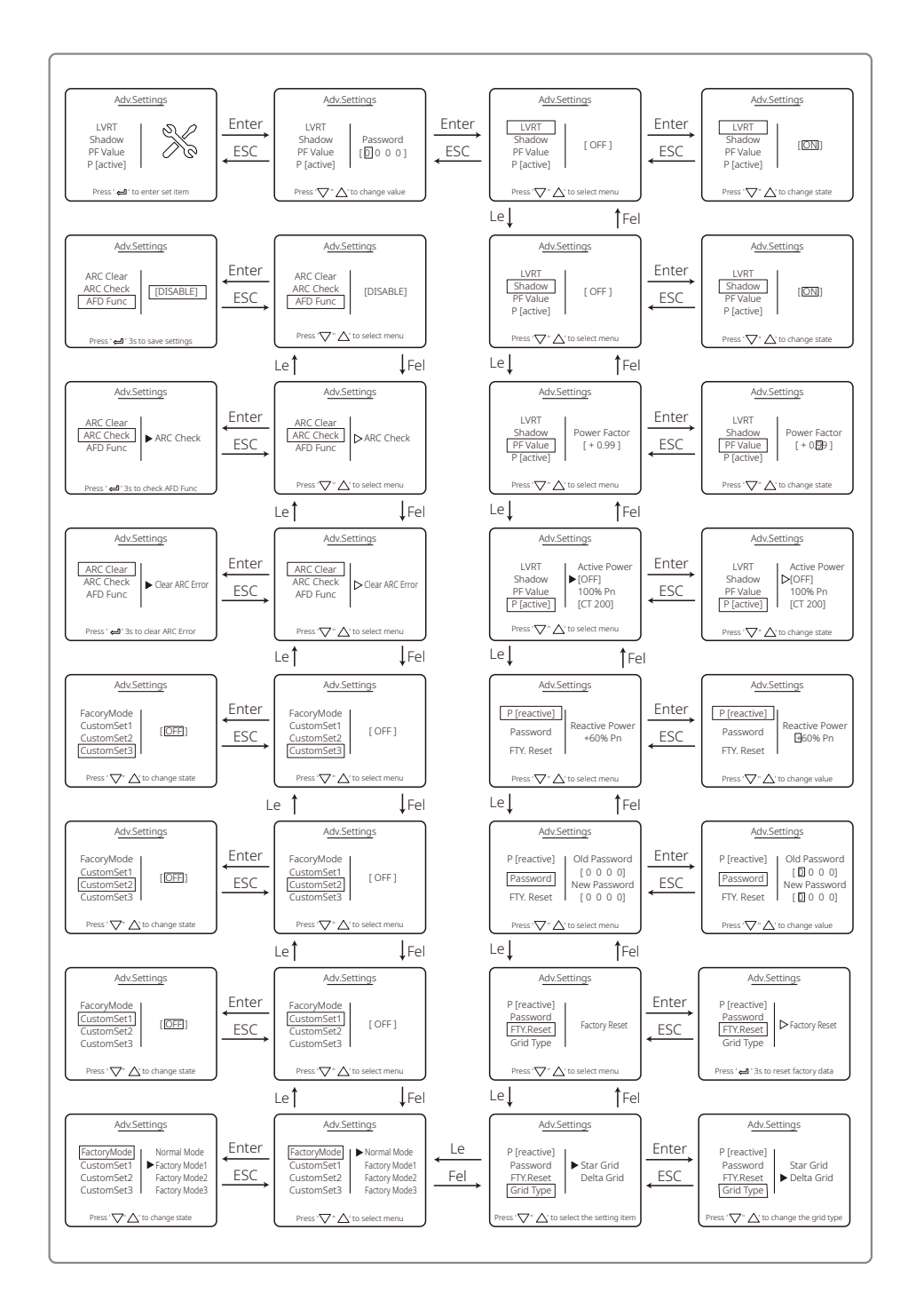

#### 5.3.3 Történet információk

Itt találhatók a berendezés áramtermelési kapacitására vonatkozó információk, a hibanapló, és az előállított áramra vonatkozó információk. Az előállított áramra vonatkozó információknál tekinthető meg a napi, havi és éves szinten előállított áram mennyisége.

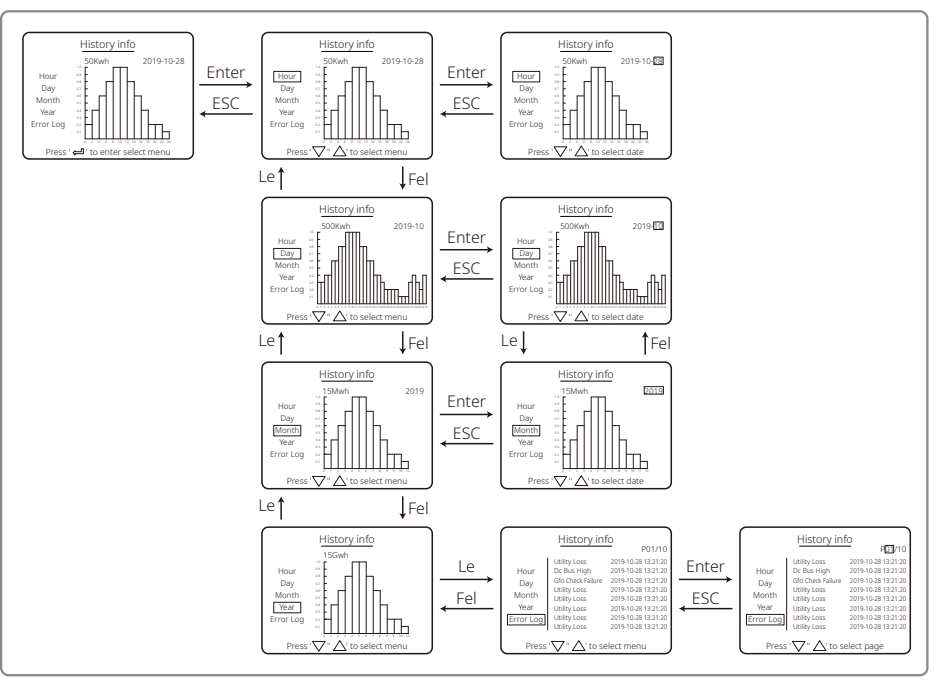

#### 5.3.4 A kijelző működése bekapcsoláskor

Amikor a bemeneti feszültség eléri az inverter bekapcsolási feszültségét, az LCD-n megjelenik a "WAITING" felirat. Ha elérhető a hálózat, a "Checking xxx Sec" felirat jelenik meg (az időtartam a hálózati csatlakozásra vonatkozó előírástól függ, ez országonként eltérő lehet) 5 másodperc után. A visszaszámlálás alatt az inverter önellenőrzést futtat.

Amikor a "00Sec" felirat látható, akkor hallani fogja, ahogy a relé működésbe lép. Az LCD ezután a "Normal" feliratot mutatja Az LCD kijelző bal oldalán megjelenik a pillanatnyi kimeneti teljesítmény.

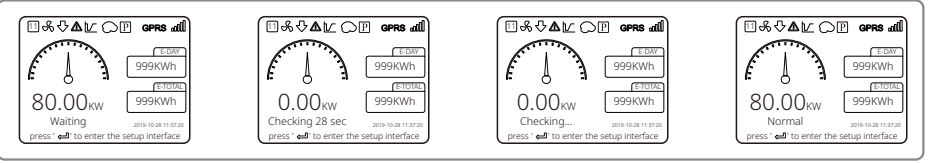

## 5.3.5 Menü bemutatása

Ha PV panel áramot táplál az inverterbe, a kijelzőn az első menü szint első eleme látható. A

kijelzőn a rendszer aktuális állapota látható. A kezdeti állapotban a "Waiting" felirat jelenik meg; áramtermelés üzemmód közben a "Normal" felirat látható. Ha valamilyen hiba lép fel a rendszerben, akkor megjelenik egy hibaüzenet. Ezeket az "5.6 Hibaüzenet" résznél találja.

- A "Fel" és "Le" gombokkal tud lépkedni az első menü szintben megjelenő információk között. Összesen 6 körkörösen böngészhető képernyő található itt. A második menü szintre (a hetedik és a további képernyők) az "Enter" gomb megnyomásával lehet belépni bármely hat képernyőről.
- A "History Info" menüben az "Enter" és a "Le" gombok megnyomásával kiválaszthatja az "Error Log" menüt. Az "Enter" megnyomásával beléphet a hibanapló menübe. A "Fel" és "Le" gombokkal válthat képernyőt, és tekintheti meg a korábbi hibajelzéseket. Az "ESC" megnyomásával visszaléphet az egy szinttel feljebb lévő menübe.
- A "Configuration" menüben a "Date & Time" kiválasztásával tud belépni a beállítások képernyőre. A "Fel" és "Le" gombokkal lépkedhet az adatok között; az "Enter" rövid megnyomásával mozgathatja a kurzort; az "Enter" gomb hosszú megnyomásával mentheti el a beállításokat.
- A haladó beállításokhoz való belépés előtt be kell írnia a jelszót. Az inverter alapértelmezett jelszava 1111. Ha a beírt jelszó megfelelő, utána beállíthatja a paramétereket és módosíthatja a jelszót. Ha elfelejtené a jelszót, lépjen kapcsolatba a vevőszolgálattal.
- A nyelvi beállításokhoz történő belépéshez a "Configuration" menüben válassza ki a "Language" menüpontot, majd nyomja meg az "Enter" gombot; a "Fel" és "Le" gombokkal választhatja ki a nyelvet; nyomja meg hosszan az "Enter" gombot a beállítások elmentéséhez; a visszalépéshez nyomja az "ESC" gombot.
- A "History Info" menüben az "Enter" rövid megnyomásával lépet be a második és a harmadik menü szintbe. A harmadik menü szinten a "Fel" és "Le" gombokkal tudja lekérdezni az éves, havi, napi és óránkénti áramtermelésre vonatkozó adatokat. Az "ESC" megnyomásával visszaléphet az egy szinttel feljebb lévő menübe.
- A Modbus cím beállításához a "Configuration" menüben válassza ki a "Comm" menüpontot, és nyomja meg az "Enter" gombot. A "Fel" és "Le" gombokkal állíthatja be a címet, az "Enter" gomb hosszú megnyomásával mentheti el a beállítást.

## 🕂 Különleges igények esetén van csak szükség erre a funkcióra, önkényesen ne állítsa át.

• A második menü szinten válassza ki az "LVRT" menüpontot (ha az LVRT mód még nincs bekapcsolva). Az LCD jobb oldalán az "[OFF]" felirat látszik. A "Fel" és "Le" gombokkal módosíthatja az állapotot "[ON]"-ra. Hosszan benyomott "Enter" gombbal mentheti el a beállítást. A képernyőn rövidesen megjelenik az "[ON]" felirat. Ez jelzi, hogy az LVRT funkciót sikeresen bekapcsolta.

# 🕂 Különleges igények esetén van csak szükség erre a funkcióra, önkényesen ne állítsa át.

• A második menü szinten válassza ki a "Shadow" menüpontot (ha az árnyék mód még nincs bekapcsolva). Az LCD jobb oldalán az "[OFF]" felirat látszik. A "Fel" és "Le" gombokkal módosíthatja az állapotot "[ON]"-ra. Nyomja meg hosszan az "Enter" gombot a beállítás elmentéséhez, és a képernyőn rövidesen megjelenik az "[ON]" felirat, jelezve, hogy az árnyék üzemmód bekapcsolása sikeres volt.

# 🕂 Különleges igények esetén van csak szükség erre a funkcióra, önkényesen ne állítsa át.

• A "Configuration" menüben válassza ki a "Safety" menüpontot, és megjelenik a biztonsági beállítás képernyője. A "Fel" és "Le" gombokkal választhatja ki a kívánt biztonsági beállítást, majd hosszan nyomja meg az "Enter" gombot. A kiválasztott biztonsági opció elmentésre kerül. Ha nem található a keresett országkód, akkor válassza ki a megfelelő "50 Hz Grid Default" vagy "60Hz Grid Default" (alapértelmezett hálózati frekvencia) opciót.

# 5.4 Wi-Fi visszaállítás és Wi-Fi újratöltés

Ezek a funkciók csak a Wi-Fi kommunikációval rendelkező inverterek esetében érhetők el.

1. Az inverter Wi-Fi moduljának visszaállításához a "Configuration" menüben válassza ki a "Wi-Fi Reset" menüpontot, és legalább 3 másodpercig nyomja meg az "Enter" gombot. Várjon egy rövid ideig. Az eredmény meg fog jelenni a képernyőn. Ezt a funkciót akkor lehet alkalmazni, ha az inverter nem tud csatlakozni a router-hez vagy a felügyelő szerverhez.

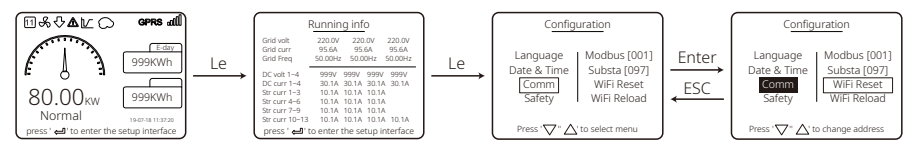

2. A "Configuration" menüben a 3. menü szinten válassza ki a "Wi-Fi Reload" menüpontot. Nyomja meg az "Enter" gombot 3 másodpercig. A Wi-Fi modul eredeti beállításai visszaállításra kerülnek. Várjon egy rövid ideig. Az eredmény meg fog jelenni a képernyőn. Ezt a funkciót akkor lehet alkalmazni, ha az inverter nem tud csatlakozni a Wi-Fi modulhoz. Miután visszaálltak a Wi-Fi modul eredeti beállításai, a Wi-Fi modult ismét újra kell indítani.

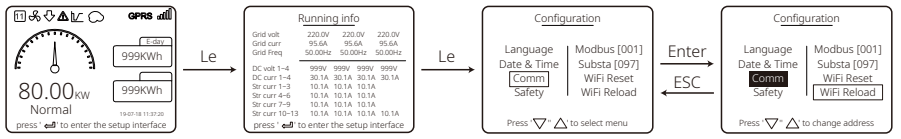

# 5.5 Az első beindítással kapcsolatos óvintézkedés

- 1. Ellenőrizze, hogy az AC áramkör csatlakoztatva van-e és az AC megszakító ki van-e kapcsolva.
- 2. Ellenőrizze, hogy az invertert és a PV sztringet összekötő DC kábel csatlakoztatva van-e és a PV feszültség normális értéket mutat-e.
- 3. Kapcsolja be a DC kapcsolót, és állítsa be a helyi előírásoknak megfelelő biztonsági beállítást.
- 4. Kapcsolja be az AC megszakítót. Ellenőrizze, hogy megfelelően működik-e az inverter.

# 5.6 Hibaüzenet

Ha hiba lép fel, az LCD kijelzőn az alábbi ábrán látható hibaüzenet jelenik meg.

| Hibakód | Hibaüzenet                | Leírás                                                                 |
|---------|---------------------------|------------------------------------------------------------------------|
| 01      | SPI Failure               | Belső kommunikációs hiba                                               |
| 02      | EEPROM R/W Failure        | Memória-chip hiba                                                      |
| 03      | Fac Failure               | A hálózati frekvencia túllépte az inverterhez megszabott határértéket. |
| 07, 25  | Relay Check Failure       | Relé önellenőrzés hiba                                                 |
| 12      | LCD Communication Failure | Kommunikációs hiba az LCD DSP és a<br>Master DSP között.               |

| Hibakód | Hibaüzenet           | Leírás                                                                     |
|---------|----------------------|----------------------------------------------------------------------------|
| 13      | DC Injection High    | Az AC áram DC komponense túllépte az inverter határértékét.                |
| 14      | Isolation Failure    | A panel és a föld közötti szigetelő<br>ellenállás értéke túl alacsony      |
| 15      | Vac Failure          | A hálózati feszültség túllépte az<br>inverterhez megszabott határértéket   |
| 16      | External Fan Failure | Külső hiba                                                                 |
| 17      | PV Over Voltage      | PV rendszer feszültsége túllépte az<br>inverterhez megszabott határértéket |
| 19      | Over Temperature     | Burkolat túlmelegedés                                                      |
| 20      | IFAN Fault           | Belső ventilátor hiba                                                      |
| 21      | DC BUS HIGH          | Túl magas BUS feszültség                                                   |
| 22      | Ground I Failure     | Maradékáram-védelem                                                        |
| 23      | Utility Loss         | Hálózat lekapcsolódás / hiba                                               |
| 30      | REF 1.5V Failure     | Az 1,5 V referencia-feszültség értéke<br>meghaladja a határértéket         |
| 31, 24  | AC HCT Failure       | AC áram érzékelő hiba                                                      |
| 32, 26  | GFCI Failure         | Szivárgóáram-érzékelő áramkör hiba                                         |
| Egyéb   | Device Failure       | Belső eszközhiba                                                           |

# 5.7 Speciális beállítható pontok

Az inverter rendelkezik egy mezővel, ahol a felhasználó beállíthat különböző funkciókat, például a kioldási pontokat, kioldási időket, visszakapcsolási időket, valamint aktiválhatja vagy kikapcsolhatja a QU és PU görbét. Ezek speciális szoftver segítségével állíthatók. Ha szüksége van erre a funkcióra, akkor lépjen kapcsolatba a vevőszolgálattal.

Letöltheti a hivatalos weboldalról, vagy a vevőszolgálattól is beszerezheti a szoftver kézikönyveket.

# 6 Hibaelhárítás

Ha az inverter nem működik megfelelően, járjon el az alábbi utasítások szerint, mielőtt a helyi szerviz kirendeltséghez fordul. Ha valamilyen probléma merül fel, az elülső panelen kigyullad a vörös (FAULT) LED jelzőfény, és a LED képernyőn megjelenik a vonatkozó információ. A hibaüzenetek és a kapcsolódó hibaelhárítási megoldások felsorolása az alábbi táblázatban található.

| Hiba típusa      |                   | Hibaelhárítás                                                                                                    |  |  |
|------------------|-------------------|----------------------------------------------------------------------------------------------------|--|--|
|                  | Isolation Failure | <ol> <li>Ellenőrizze a PV (+) és PV(-) földhöz viszonyított impedanciáját. Az impedancia<br/>értékének nagyobbnak kell lennie, mint 100 kΩ. Ellenőrizze, hogy az inverter<br/>földelve van-e.</li> <li>Ha a probléma továbbra is fennáll, lépjen kapcsolatba a helyi szerviz<br/>kirendeltséggel.</li> </ol>                                                                            |  |  |
| Rendszer<br>hiba | Ground I Failure  | <ol> <li>A föld áram túl magas.</li> <li>Húzza ki a bemeneteket a PV generátorból, és ellenőrizze a periférikus AC<br/>rendszert.</li> <li>Ha sikerült elhárítani a hibát, kösse vissza a PV panelt, és ellenőrizze az<br/>inverter üzemi állapotát.</li> <li>Ha a probléma továbbra is fennáll, lépjen kapcsolatba a helyi szerviz<br/>kirendeltséggel.</li> </ol>                     |  |  |
|                  | Vac Failure       | <ol> <li>Ha a hálózat helyreáll, a PV inverter 5 percen belül automatikusan újraindul.</li> <li>Ellenőrizze, hogy a hálózati feszültség megfelel-e az előírásoknak.</li> <li>Győződjön meg arról, hogy a nulla (N) és a PE vezeték megfelelően van-e<br/>csatlakoztatva.</li> <li>Ha a probléma továbbra is fennáll, lépjen kapcsolatba a helyi szerviz<br/>kirendeltséggel.</li> </ol> |  |  |
|                  | Fac Failure       | 1. A hálózat nincs csatlakoztatva.<br>2. Ellenőrizze a hálózathoz csatlakozó vezetékeket.<br>3. Ellenőrizze, hogy van-e hálózati szolgáltatás.                                                                                                    |  |  |
|                  | Utility Loss      | 1. Nincs csatlakoztatva a hálózat.<br>2. Győződjön meg róla, hogy a hálózat megfelelően csatlakozik-e a vezetékhez.<br>3. Ellenőrizze, hogy van-e hálózati szolgáltatás.                                                                                                    |  |  |
|                  | PV Over Voltage   | <ol> <li>Ellenőrizze, hogy a PV nyitott áramköri feszültsége nem magasabb-e, mint a<br/>maximális bemeneti feszültség, vagy túlságosan közel van-e ahhoz.</li> <li>Ha a PV nyitott áramköri feszültsége nem magasabb, mint a maximális<br/>bemeneti feszültség, és a probléma továbbra is fennáll, akkor kérjen<br/>segítséget a helyi szerviz kirendeltségtől.</li> </ol>              |  |  |
|                  | Over Temperature  | <ol> <li>A belső hőmérséklet magasabb, mint az előírt normális érték.</li> <li>Csökkentse a környezeti hőmérsékletet.</li> <li>Helyezze át az invertert egy hűvös helyre.</li> <li>Ha a probléma továbbra is fennáll, akkor kérjen segítséget a helyi szerviz<br/>kirendeltségtől.</li> </ol>                                                                                           |  |  |

| Hiba típusa      |                                                    | Hibaelhárítás                                                                                                    |  |  |  |  |
|------------------|----------------------------------------------------|----------------------------------------------------------------------------------------------------|--|--|--|--|
|                  | Relay-Check Failure                                |                                                                                                    |  |  |  |  |
| Inverter<br>hiba | DCI Injection High                                 |                                                                                                    |  |  |  |  |
|                  | EEPROM R/W Failure                                 |                                                                                                    |  |  |  |  |
|                  | SCI Failure                                        |                                                                                                    |  |  |  |  |
|                  | SPI Failure                                        | <ol> <li>Kapcsolja le az inverter DC kapcsolóját.</li> <li>Várja meg, amíg az LCD világítás kialszik.</li> <li>Kapcsolja be a DC kapcsolót, és győződjön meg arról, hogy csatlakoztatva<br/>legyen.</li> </ol>                                                                                                    |  |  |  |  |
|                  | DC BUS High                                        |                                                                                                    |  |  |  |  |
|                  | BUS Unbalance                                      | <ol> <li>Ha a probléma továbbra is fennáll, akkor kérjen segítséget a helyi szerviz<br/>kirendeltséntől.</li> </ol>                                                                                                    |  |  |  |  |
|                  | GFCI Failure                                       | ki endersegioi.                                                                                                    |  |  |  |  |
|                  | Ifan Fault                                         |                                                                                                    |  |  |  |  |
|                  | Efan Fault                                         |                                                                                                    |  |  |  |  |
|                  | Afan Fault                                         |                                                                                                    |  |  |  |  |
|                  | Nincs kijelző                                      | <ol> <li>Kapcsolja le a DC kapcsolót, húzza ki a DC csatlakozót, mérje meg a PV<br/>rendszer feszültségét.</li> <li>Dugja be a DC csatlakozót és kapcsolja be a DC kapcsolót.</li> <li>Ha a PV rendszer feszültsége alacsonyabb, mint 250 V, akkor ellenőrizze az<br/>inverter modul beállításait.</li> <li>Ha a feszültség magasabb, mint 250 V, akkor lépjen kapcsolatba a helyi<br/>szerviz kirendeltséggel.</li> </ol>                                                       |  |  |  |  |
| Egyéb            | Wi-Fi modul nem<br>tud csatlakozni a<br>hálózathoz | <ol> <li>Ha a Wi-Fi modul nem tud csatlakozni a hálózathoz a megfelelő router<br/>hotspot kiválasztása és a helyes jelszavak megadása után, akkor lehet, hogy<br/>vannak olyan speciális karakterek a hotspot jelszóban, amelyeket a modul<br/>nem támogat. Módosítsa úgy a jelszót, hogy az kizárólag arab számokat és kis<br/>/ nagy betűket tartalmazzon.</li> <li>Ha a probléma továbbra is fennáll, akkor kérjen segítséget a helyi szerviz<br/>kirendeltségtől.</li> </ol> |  |  |  |  |

## Megjegyzés:

Ha nem elégséges a napsugárzás mértéke, akkor a PV inverter folyamatosan automatikusan elindul és leáll, mert nem érkezik elegendő áram a PV paneltől.

# 7 Műszaki jellemzők és folyamatábra

7.1 Műszaki jellemzők

| Műszaki adatok                            |                | GW30KLV-MT                               | GW35KLV-MT                        | GW50KLV-MT                       |  |
|-------------------------------------------|----------------|------------------------------------------|-----------------------------------|----------------------------------|--|
| DC bemeneti adatok                        |                |                                          |                                   |                                  |  |
| Max. PV teljesítmény (W)                  |                | 54000                                    | 63000                             | 90000                            |  |
| Max, DC bemeneti feszültség (V)           |                | 800                                      | 800                               | 800                              |  |
| MPPT tartomány (V)                        |                | 200~650                                  | 200~650                           | 200~650                          |  |
| Indítási feszültség (V)                   |                | 200                                      | 200                               | 200                              |  |
| Min. bemeneti feszültség (V)              |                | 210                                      | 210                               | 210                              |  |
| Névleges DC bemeneti feszül               | tség (V)       | 370                                      | 370                               | 370                              |  |
| Max. bemeneti áram (A)                    |                | 30/30/20/20                              | 30/30/30/30                       | 44/44/44                         |  |
| Max. rövidzárlati áram (A)                |                | 38/38/25/25                              | 38/38/38/38                       | 55/55/55/55                      |  |
| MPP-követők száma                         |                | 4                                        | 4                                 | 4                                |  |
| A bemeneti sztringek száma                | követőnként    | 3/3/2/2                                  | 3/3/3/3                           | 4/4/4/4                          |  |
| AC kimeneti adatok                        |                |                                          |                                   |                                  |  |
| Névleges kimenő teljesítmén               | y (W)          | 30000                                    | 36000                             | 50000                            |  |
|                                           | 208VAC         | 28800                                    | 34500                             | 47300                            |  |
| Max. kimenő teljesítmény (W)              | 220VAC         | 30000                                    | 36000                             | 50000                            |  |
|                                           | 240VAC         | 33000                                    | 39900                             | 55000                            |  |
| Max. kimeneti látszólagos tel             | iesítmény (VA) | 33000                                    | 39900                             | 55000                            |  |
| Névleges kimeneti feszültség              | (V)            | 150~300                                  | 150~300                           | 150~300                          |  |
| Névleges kimeneti frekvencia              | (Hz)           | 50/60                                    | 50/60                             | 50/60                            |  |
| Max. kimeneti áram (A)                    |                | 80                                       | 96                                | 133                              |  |
| Kimeneti teljesítménytényező              | j 🗌            | –1 (ál                                   | ,<br>ítható 0,8 vezetéstől 0,8 kö | vetésiq)                         |  |
| Kimeneti THDi (@névleges kir              | menet)         |                                          | <3%                               | 0.                               |  |
| Hatékonyság                               |                |                                          |                                   |                                  |  |
| Max, hatékonyság                          |                | 98.7%                                    | 98.8%                             | 98.7%                            |  |
| Európai hatékonyság                       |                | 98.3%                                    | 98.5%                             | 98.3%                            |  |
| Védelem                                   |                |                                          |                                   |                                  |  |
| PV sztring árammegfigyelés                |                |                                          | Integrált                         |                                  |  |
| Islanding elleni védelem                  |                |                                          | Integrált                         |                                  |  |
| Bemeneti fordított polaritási védelem     |                |                                          | Integrált                         |                                  |  |
| Szigetelés ellenőrzése                    |                |                                          | Integrált                         |                                  |  |
| DC biztosíték                             |                |                                          | Integrált                         |                                  |  |
| Anti-PID funkció a modul szár             | mára           |                                          | Opcionális                        |                                  |  |
| DC SPD védelem                            |                |                                          | Integrált (II. típus)             |                                  |  |
| AC SPD védelem                            |                |                                          | Integrált (II. típus)             |                                  |  |
| Maradékáram-megfigyelő eg                 | ység           | Integrált                                |                                   |                                  |  |
| AC túláram-védelem                        |                | Integrált                                |                                   |                                  |  |
| AC rövidzárlat-védelem                    |                | Integrált                                |                                   |                                  |  |
| AC túlfeszültség-védelem                  |                | Integrált                                |                                   |                                  |  |
| Általános adatok                          |                |                                          |                                   |                                  |  |
| Környezeti hőmérséklet-tarto              | mány (°C)      |                                          | -30~60                            |                                  |  |
| Relatív páratartalom                      |                | 0~100%                                   |                                   |                                  |  |
| Üzemi magasság (m)                        |                | ≪4000                                    |                                   |                                  |  |
| Hűtés                                     |                |                                          | Ventilátor hűtés                  |                                  |  |
| Kijelző                                   |                | LCD / WiFi+APP                           | LCD / WiFi+APP                    | LED, WIFI+APP                    |  |
| Kommunikáció                              |                | RS485 or WiFi                            | RS485 or WiFi                     | RS485 és Wi-Fi, PLC (opcionális) |  |
| Tömeg (kg)                                |                | 59                                       | 64                                | 70                               |  |
| Méret (szélesség × magasság × mélység mm) |                | 586*788*264                              | 586*788*264                       | 586*788*267                      |  |
| Védelmi fok                               |                | IP65                                     |                                   |                                  |  |
| Éjszakai önfogyasztás (W)                 |                | <1                                       |                                   |                                  |  |
| Topológia                                 |                |                                          | Transzformátormentes              |                                  |  |
| Tanúsítványok és szabván                  | yok            |                                          |                                   |                                  |  |
| Hálózati szabályozás                      |                |                                          |                                   |                                  |  |
| Biztonsági szabályzat                     |                | Információkért látogasson el a honlapra. |                                   |                                  |  |
| EMC szabályozás                           |                |                                          |                                   |                                  |  |

| Műszaki adatok                                         | GW50KN-MT            | GW60KN-MT                              | GW50KBF-MT          |  |
|--------------------------------------------------------|----------------------|----------------------------------------|---------------------|--|
| DC bemeneti adatok                                     |                      |                                        |                     |  |
| Max. PV teliesítmény (W)                               | 65000 80000 65000    |                                        | 65000               |  |
| Max. DC bemeneti feszültség (V)                        | 1100                 | 1100                                   | 1100                |  |
| MPPT tartomány (V)                                     | 200~1000             | 200~1000                               | 200~1000            |  |
| Indítási feszültség (V)                                | 200                  | 200                                    | 200                 |  |
| Min bemeneti feszültség (V)                            | 210                  | 210                                    | 210                 |  |
| Návlagos DC homonoti foszültség (V)                    | 620                  | 620                                    | 620                 |  |
| Max hemeneti áram (A)                                  | 33/33/22/22          | 33/33/33/33                            | 30/30/30/30         |  |
| Max, periferent dram (r)<br>Max, rövidzárlati áram (A) | A1 5/A1 5/27 5/27 5  | A1 5/A1 5/A1 5/A1 5                    | 37 5/37 5/37 5/37 5 |  |
| MPR követők száma                                      | A                    | 1.5/1.5/1.5/1.5                        | Λ                   |  |
| A hemeneti sztringek száma követőnként                 | 3/3/2/2              | 3/3/3/3                                | 2/2/2               |  |
| AC kimeneti adatok                                     | 5151212              |                                        | 2121212             |  |
| Névleges kimenő teljesítmény (W)                       | 50000                | 60000                                  | 50000               |  |
| Max, kimenő teljesítmény (W)                           | 55000·57500@415Vac   | 66000:69000@415Vac                     | 55000-57500@415Vac  |  |
| Max, kimenot i látszálagos toliosítmány (//A)          | 55000;57500@415Vac   | 66000;69000@415Vac                     | 55000,57500@415Vac  |  |
| Max. kimeneti latszolagos teljestmeny (vA)             | 55000,57500@415Vac   | 00000,09000@415Vac                     | 55000,57500@415Vac  |  |
| Névleges kimeneti frelevensia (Un)                     | 400, alaperterneze   |                                        |                     |  |
| Nevleges kinereti (nevencia (Hz)                       | 50/60                | 50/60                                  | 50/60               |  |
| Max. killeneti aram (A)                                | 0U<br>1 (50)         | TO<br>Thatá 0 8 vozatáctál 0 8 köv     |                     |  |
| Kimeneti teljesitmenytenyezo                           | - I (dili            | 10111111111111111111111111111111111111 | etesig)             |  |
| Kimeneti THDI (@nevleges kimenet)                      |                      | <3%                                    |                     |  |
| Max batékonycág                                        | 0.9 704              | 00.004                                 | 00.004              |  |
| Furénci batékonycág                                    | 90.7%                | 90.070<br>00 EN/                       | 90.070              |  |
| Védelem                                                | 96.5%                | 96.5%                                  | 90.3%               |  |
| PV sztring árammagfigyelás                             |                      | Integrált                              |                     |  |
| r v sztring alaninegigyeles                            |                      | Integralt                              |                     |  |
| Islanding elleni vedeleni                              | Integrait            |                                        |                     |  |
| Grigotolés allanőrzése                                 | Integrait            |                                        |                     |  |
| Szigeteles ellenorzese                                 | Integralt            |                                        |                     |  |
| DC DIZTOSITEK                                          |                      | Integrat                               |                     |  |
| Anti-PID funkcio a modul szamara                       |                      | Upcionalis<br>Integrélt (IL típus)     |                     |  |
| DC SPD vedelem                                         |                      | Integralt (II. tipus)                  |                     |  |
| AC SPD vedelem                                         |                      | Integrait (II. tipus)                  |                     |  |
| Maradekaram-megfigyelő egység                          |                      | Integrat                               |                     |  |
| AC tularam-vedelem                                     |                      | Integrait                              |                     |  |
| AC rövidzárlat-védelem                                 |                      | Integralt                              |                     |  |
| AC túlfeszültség-védelem                               |                      | Integralt                              |                     |  |
| Altalanos adatok                                       |                      | 20, 60                                 |                     |  |
| Kornyezeti hömerseklet-tartomany (°C)                  |                      | -50~60                                 |                     |  |
| Relativ paratartalom                                   |                      | 0~100%                                 |                     |  |
| Mukodesi magassag (m)                                  |                      | ≷4000                                  |                     |  |
| Hûtes                                                  |                      | Ventilator nutes                       |                     |  |
| Kijelzo                                                | LCD / WiFi+APP       |                                        |                     |  |
|                                                        | RS485 / WiFi or PLC  |                                        |                     |  |
| Tomeg (kg)                                             | 59                   | 64                                     | 6U                  |  |
| ivieret (szelesseg × magassag × melyseg mm)            | 586*/88*264          | 586*788*264                            | 586*788*264         |  |
| Vedelmi tok                                            | IP65                 |                                        |                     |  |
| Ejszakai önfogyasztás (W)                              | <1                   |                                        |                     |  |
|                                                        | Iransztormatormentes |                                        |                     |  |
| Tanusitványok és szabványok                            |                      |                                        |                     |  |
| Halozati szabályozás                                   | T C                  | á ciáliánt látaga                      | alaara              |  |
| Biztonsági szábalyzat                                  |                      |                                        |                     |  |

| Műszaki adatok                             | GW60KBF-MT                                  | GW75KBF-MT                    | GW80KBF-MT          |
|--------------------------------------------|---------------------------------------------|-------------------------------|---------------------|
| DC bemeneti adatok                         |                                             |                               |                     |
| Max. PV teljesítmény (W)                   | 80000                                       | 97500                         | 104000              |
| Max. DC bemeneti feszültség (V)            | 1100                                        | 1100                          | 1100                |
| MPPT tartomány (V)                         | 200~1000                                    | 200~1000                      | 200~1000            |
| Indítási feszültség (V)                    | 200                                         | 200                           | 200                 |
| Min. bemeneti feszültség (V)               | 210                                         | 210                           | 210                 |
| Névleges DC bemeneti feszültség (V)        | 620                                         | 620                           | 620                 |
| Max. bemeneti áram (A)                     | 44/44/44                                    | 44/44/44                      | 39/39/39/39         |
| Max. rövidzárlati áram (A)                 | 55/55/55                                    | 55/55/55/55                   | 54.8/54.8/54.8/54.8 |
| MPP-követők száma                          | 4                                           | 4                             | 4                   |
| A bemeneti sztringek száma követőnként     | 3/3/3/3                                     | 3/3/3/3                       | 3/3/3/3             |
| AC kimeneti adatok                         |                                             |                               |                     |
| Névleges kimenő teljesítmény (W)           | 60000                                       | 75000                         | 80000               |
| Max. kimenő teliesítmény (W)               | 66000:69000@415Vac                          | 82500                         | 88000               |
| Max kimeneti látszólagos teljesítmény (VA) | 66000;69000@415Vac                          | 82500                         | 88000               |
|                                            | 400 alanértelmezett 3I +N+PE                |                               |                     |
| Névleges kimeneti feszültség (V)           | 3I +PE opcionális a beállításokban          | 500, 3L/PE                    | 540, 3L/PE          |
| Névleges kimeneti frekvencia (Hz)          | 50/60                                       | 50/60                         | 50/60               |
| Max, kimonoti áram (A)                     | 96                                          | 05.3                          | 94.1                |
| Kimonoti toliosítmónutónyoző               | 96 95.3 94.1                                |                               |                     |
| Kimeneti THDi (@páylagos kimopot)          | -1 (allithato U,8 vezetestol U,8 kovetesig) |                               |                     |
| Hatákopyság                                |                                             | <5%U                          |                     |
| Matekonysag<br>May batékonyság             | 0.0 004                                     | 00.0%                         | 00.0%               |
| Max. Hatekonysag                           | 98.8%                                       | 99.0%                         | 99.0%               |
| Europai natekonysag                        | 98.3%                                       | 98.4%                         | 98.4%               |
| Vedelem                                    |                                             | Testa mullt                   |                     |
| PV sztring arammegfigyeles                 |                                             | Integrait                     |                     |
| Islanding elleni vedelem                   | Integrált                                   |                               |                     |
| Bemeneti forditott polaritasi vedelem      |                                             | Integrait                     |                     |
| Szigeteles ellenörzese                     |                                             | Integrait                     |                     |
| DC biztositék                              |                                             | Integrait                     |                     |
| Anti-PID funkció a modul számára           |                                             | Opcionális                    |                     |
| DC SPD védelem                             |                                             | Integrált (II. típus)         |                     |
| AC SPD védelem                             |                                             | Integrált (II. típus)         |                     |
| Maradékáram-megfigyelő egység              |                                             | Integrált                     |                     |
| AC túláram-védelem                         |                                             | Integrált                     |                     |
| AC rövidzárlat-védelem                     |                                             | Integrált                     |                     |
| AC túlfeszültség-védelem                   |                                             | Integrált                     |                     |
| Általános adatok                           |                                             |                               |                     |
| Környezeti hőmérséklet-tartomány (°C)      | -30~60                                      |                               |                     |
| Relatív páratartalom                       | 0~100%                                      |                               |                     |
| Működési magasság (m)                      | ≪4000                                       |                               |                     |
| Hűtés                                      | Ventilátor hűtés                            |                               |                     |
| Kijelző                                    | LED / WiFi+APP                              |                               |                     |
| Kommunikáció                               | RS485 / WiFi or PLC                         |                               |                     |
| Tömeg (kg)                                 | 65                                          | 65                            | 65                  |
| Méret (szélesség × magasság × mélység mm)  | 586*788*264                                 | 586*788*264                   | 586*788*267         |
| Védelmi fok                                |                                             | IP65                          |                     |
| Éjszakai önfogyasztás (W)                  | <1                                          |                               |                     |
| Topológia                                  | Transzformátormentes                        |                               |                     |
| Tanúsítványok és szabványok                | ·                                           |                               |                     |
| Hálózati szabályozás                       |                                             |                               |                     |
|                                            | Információkért látogasson el a honlapra.    |                               |                     |
| Biztonsagi szabalyzat                      | 10000                                       | מכוטגפו נומנטעמצצטוו פו מ ווכ | niapia.             |

| Műszaki adatok                              | GW70KHV-MT                              | GW80KHV-MT             |  |  |
|---------------------------------------------|-----------------------------------------|------------------------|--|--|
| DC bemeneti adatok                          |                                         |                        |  |  |
| Max. PV teljesítmény (W)                    | 91000                                   | 120000                 |  |  |
| Max. DC bemeneti feszültség (V)             | 1100                                    | 1100                   |  |  |
| MPPT tartomány (V)                          | 200~1000                                | 200~1000               |  |  |
| Indítási feszültség (V)                     | 200                                     | 200                    |  |  |
| Min, bemeneti feszültség (V)                | 210                                     | 210                    |  |  |
| Névleges DC bemeneti feszültség (V)         | 750                                     | 800                    |  |  |
| Max, bemeneti áram (A)                      | 33/33/33                                |                        |  |  |
| Max, rövidzárlati áram (A)                  | 41 5/41 5/41 5/41 5                     | 55/55/55               |  |  |
| MPP-követők száma                           | 4                                       | 4                      |  |  |
| A bemeneti sztringek száma követőnként      | 3/3/3/3                                 | 3/3/3/3                |  |  |
| AC kimeneti adatok                          |                                         |                        |  |  |
| Nóvlagos kimonő toliosítmóny (M)            | 70000                                   | 80000                  |  |  |
| Max, kimonő toliosítmóny (W)                | 70000                                   | 88000                  |  |  |
| Max, kimenot látszálagos teljesítmény (VA)  | 77000                                   | 88000                  |  |  |
| Max. Kimeneti latszolagos teljesitmeny (VA) | 77000                                   | 88000                  |  |  |
| Névleges kimeneti feszültség (V)            | 500, 3L/PE                              | 500, 3L/PE             |  |  |
| Névleges kimeneti frekvencia (Hz)           | 50/60                                   | 50/60                  |  |  |
| Max. kimeneti áram (A)                      | 89                                      | 94.1                   |  |  |
| Kimeneti teljesítménytényező                | –1 (állítható 0,8 veze                  | etéstől 0,8 követésig) |  |  |
| Kimeneti THDi (@névleges kimenet)           | <3                                      | 3%                     |  |  |
| Hatékonyság                                 |                                         |                        |  |  |
| Max. hatékonyság                            | 99.0%                                   | 99.0%                  |  |  |
| Európai hatékonyság                         | 98.4%                                   | 98.4%                  |  |  |
| Védelem                                     |                                         |                        |  |  |
| PV sztring árammegfigyelés                  | Integrált                               |                        |  |  |
| Islanding elleni védelem                    | Inte                                    | grált                  |  |  |
| Bemeneti fordított polaritási védelem       | Integrált                               |                        |  |  |
| Szigetelés ellenőrzése                      | Inte                                    | grált                  |  |  |
| DC biztosíték                               | Inte                                    | grált                  |  |  |
| Anti-PID funkció a modul számára            | Opcio                                   | onális                 |  |  |
| DC SPD védelem                              | Integrált                               | (II. típus)            |  |  |
| AC SPD védelem                              | Integrált                               | (II. típus)            |  |  |
| Maradékáram-megfigyelő egység               | Inte                                    | grált                  |  |  |
| AC túláram-védelem                          | Inte                                    | grált                  |  |  |
| AC rövidzárlat-védelem                      | Integrat                                |                        |  |  |
| AC túlfeszültség-védelem                    | Inte                                    | grált                  |  |  |
| Általános adatok                            |                                         |                        |  |  |
| Körnvezeti hőmérséklet-tartomány (°C)       | -30                                     | ~60                    |  |  |
| Relatív páratartalom                        | 0~100%                                  |                        |  |  |
| Működési magasság (m)                       | ≤ 4000                                  |                        |  |  |
| Hűtés                                       | Ventilátor hűtés                        |                        |  |  |
| Kijelző                                     | I CD / WiFi+APP                         | LED. WIFI+APP          |  |  |
| Kommunikáció                                | RS485 or V                              | WiFi or PLC            |  |  |
| Tömea (ka)                                  | 60                                      | 65                     |  |  |
| Méret (szélesség x magasság x mélység mm)   | 586*788*264                             | 586*788*267            |  |  |
| Védelmi fok                                 | IP65                                    |                        |  |  |
| Éiszakai önfogyasztás (W)                   | <1                                      |                        |  |  |
| Topológia                                   | <br>Transzformátormentes                |                        |  |  |
|                                             |                                         |                        |  |  |
| Hálózati szabályozás                        |                                         |                        |  |  |
| Riztonsáni szabályozas                      | Információkárt látog                    | asson el a bonlanza    |  |  |
| EMC szabályozás                             | Informaciokert latogasson ei a nomapra. |                        |  |  |

| Műszaki adatok                              | GW75K-MT                                 | GW80K-MT                                                                  |  |
|---------------------------------------------|------------------------------------------|---------------------------------------------------------------------------|--|
| DC bemeneti adatok                          |                                          |                                                                           |  |
| Max. PV teljesítmény (W)                    | 112500                                   | 120000                                                                    |  |
| Max. DC bemeneti feszültség (V)             | 1100                                     | 1100                                                                      |  |
| MPPT tartomány (V)                          | 200~1000                                 | 200~1000                                                                  |  |
| Indítási feszültség (V)                     | 200                                      | 200                                                                       |  |
| Névleges DC bemeneti feszültség (V)         | 600                                      | 620                                                                       |  |
| Max. bemeneti áram (A)                      | 44/44/44                                 | 44/44/44                                                                  |  |
| Max. rövidzárlati áram (A)                  | 55/55/55                                 | 55/55/55                                                                  |  |
| MPP-követők száma                           | 4                                        | 4                                                                         |  |
| A bemeneti sztringek száma követőnként      | 4/4/4 (standard)                         | 4/4/4/4 (standard)<br>3/3/3/3 (opcionális, kétoldali modul<br>támogatása) |  |
| AC kimeneti adatok                          |                                          |                                                                           |  |
| Névleges kimenő teljesítmény (W)            | 75000                                    | 80000                                                                     |  |
| Max. kimenő teljesítmény (W)                | 75000                                    | 88000                                                                     |  |
| Max. kimeneti látszólagos teljesítmény (VA) | 75000                                    | 88000                                                                     |  |
| Névleges kimeneti feszültség (V)            | 380/415                                  | 400, alapértelmezett 3L+N+PE,<br>3L+PE opcionálisan beállítható           |  |
| Névleges kimeneti frekvencia (Hz)           | 50/60                                    | 50/60                                                                     |  |
| Max. kimeneti áram (A)                      | 133                                      | 94.1                                                                      |  |
| Kimeneti teljesítménytényező                | –1 (állítható 0,8 ve                     | zetéstől 0,8 követésig)                                                   |  |
| Kimeneti THDi (@névleges kimenet)           |                                          | <3%                                                                       |  |
| Hatékonyság                                 |                                          |                                                                           |  |
| Max, hatékonyság                            | 9                                        | 98.8%                                                                     |  |
| Európai hatékonyság                         |                                          | 98.3%                                                                     |  |
| Védelem                                     |                                          |                                                                           |  |
| PV sztring árammegfigyelés                  | In                                       | tegrált                                                                   |  |
| Islanding elleni védelem                    | In                                       | tegrált                                                                   |  |
| Bemeneti fordított polaritási védelem       | In                                       | tegrált                                                                   |  |
| Szigetelés ellenőrzése                      | Integrált                                |                                                                           |  |
| DC biztosíték                               | In                                       | tegrált                                                                   |  |
| Anti-PID funkció a modul számára            | Op                                       | cionális                                                                  |  |
| DC SPD védelem                              | Integr                                   | ált (II. típus)                                                           |  |
| AC SPD védelem                              | Integr                                   | ált (II. típus)                                                           |  |
| Maradékáram-megfigyelő egység               | In                                       | tegrált                                                                   |  |
| Nedvesség felügyelet                        | In                                       | tegrált                                                                   |  |
| AC túláram-védelem                          | Integral                                 |                                                                           |  |
| AC rövidzárlat-védelem                      | In                                       | tegrált                                                                   |  |
| AC túlfeszültség-védelem                    | In                                       | tegrált                                                                   |  |
| Általános adatok                            |                                          | 5                                                                         |  |
| Környezeti hőmérséklet-tartomány (°C)       | -                                        | 30~60                                                                     |  |
| Relatív páratartalom                        | 0~100%                                   |                                                                           |  |
| Működési magasság (m)                       | ≤ 4000                                   |                                                                           |  |
| Hűtés                                       | Venti                                    | átor hűtés                                                                |  |
| Kijelző                                     | LED, WiFi+APP                            |                                                                           |  |
| Kommunikáció                                | RS485 és Wi-Fi, PLC (opcionális)         |                                                                           |  |
| Tömeg (kg)                                  | 70                                       |                                                                           |  |
| Méret (szélesség × magasság × mélység mm)   | 586*788*267                              |                                                                           |  |
| Védelmi fok                                 | IP65                                     |                                                                           |  |
| Éjszakai önfogyasztás (W)                   | <1                                       |                                                                           |  |
| Topológia                                   | Transzformátormentes                     |                                                                           |  |
| Tanúsítványok és szabványok                 |                                          |                                                                           |  |
| Hálózati szabályozás                        |                                          |                                                                           |  |
| Biztonsági szabályzat                       | Információkért látogasson el a honlapra. |                                                                           |  |
|                                             | Informaciokert lat                       | ogasson el a honlapra.                                                    |  |

#### Megjegyzés:

#### A túlfeszültség-kategóriák meghatározása

- I. kategória: a tranziens túlfeszültséget alacsony szintre korlátozó védelemmel ellátott áramkörhöz csatlakoztatott készülékekre vonatkozik.
- II. kategória: a berendezéshez nem folyamatosan csatlakoztatott készülékekre vonatkozik. Ide tartoznak különféle készülékek, hordozható szerszámok és egyéb, dugóval csatlakoztatható berendezések.
- III. kategória: egy adott berendezéshez folyamatosan csatlakoztatott készülékre (downstream) vonatkozik, ilyen pl. a központi elosztó tábla. Ide tartoznak kapcsolókészülékek és ipari berendezésekben működő egyéb készülékek.
- IV. kategória: olyan készülékekre vonatkozik, amelyek folyamatosan a berendezés forrásához (a fő elosztó tábla előtt (upstream) helyezkednek el) vannak csatlakoztatva. Ilyenek a villanyáram fogyasztás mérők, elsődleges túláram-védelmi eszközök és egyéb olyan eszközök, amelyek közvetlenül csatlakoznak a kültéri nyílt vezetékekhez.

#### Páratartalom helyszín kategóriák meghatározása

| Páratartalom értékek — | Szint   |           |           |  |
|------------------------|---------|-----------|-----------|--|
|                        | 3K3     | 4K2       | 4K4H      |  |
| Hőmérséklet-tartomány  | 0~+40°C | -33~+40°C | -20~+55°C |  |
| Páratartalom-tartomány | 5%~85%  | 15%~100%  | 4%~100%   |  |

#### Környezeti kategóriák meghatározása

- Szabad tér: a levegő környezeti hőmérséklete -20 ... +50 °C. Relatív páratartalom-tartomány: 4–100%, PD3 alapján.
- Zárt nem légkondicionált tér: a levegő környezeti hőmérséklete -20 ... +50 °C. Relatív páratartalom-tartomány: 5–95%, PD3 alapján.
- Zárt légkondicionált tér: a levegő környezeti hőmérséklete 0 ... 40 °C. Relatív páratartalom-tartomány: 5-85%, PD2 alapján.

#### Szennyezettségi fok meghatározása

- 1. szennyezettségi fok: Nincs szennyezettség, vagy csak száraz, nem vezetőképes szennyezettség fordul elő. A szennyezettség nem befolyásolja a működést.
- 2. szennyezettségi fok: Általában csak nem vezetőképes szennyezettség fordul elő. Előfordulhat azonban pára lecsapódás okozta időleges vezetőképesség.
- 3. szennyezettségi fok: Előfordul vezetőképes szennyezettség, vagy a száraz, nem vezetőképes szennyezettség pára lecsapódás következtében gyakran vezetőképessé válik.
- 4. szennyezettségi fok: Folyamatosan előfordul vezetőképes szennyezés. Ilyen többek között a vezetőképes por, eső és hó.

# 7.2 Folyamatábra

GW30KLV-MT / GW50KN-MT fő áramkör.

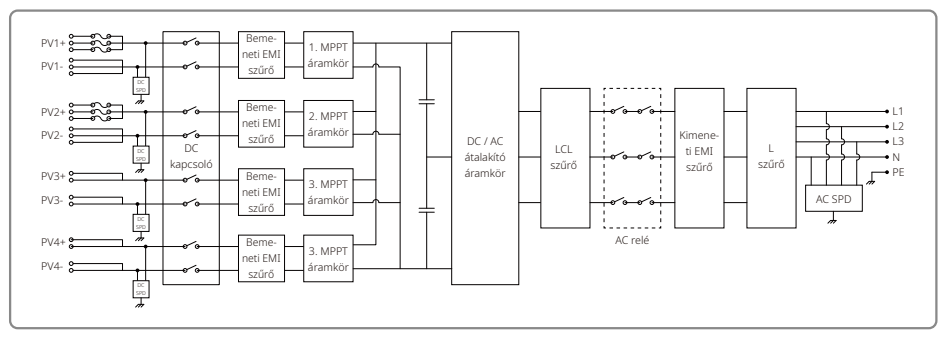

#### GW50KBF-MT fő áramkör.

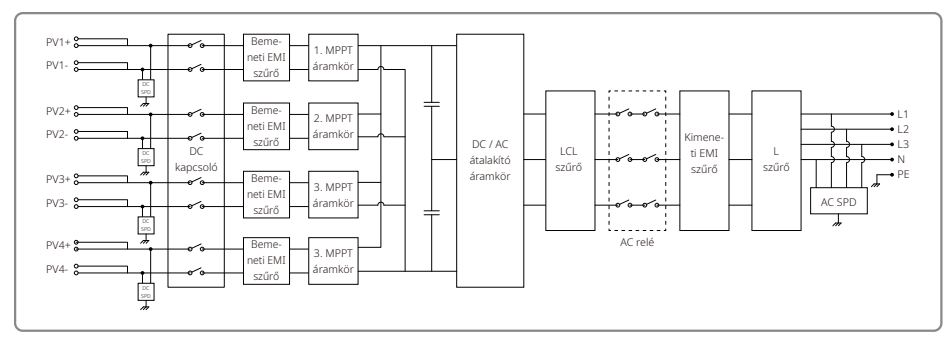

#### GW35KLV-MT / GW60KN-MT / GW60KBF-MT fő áramkör.

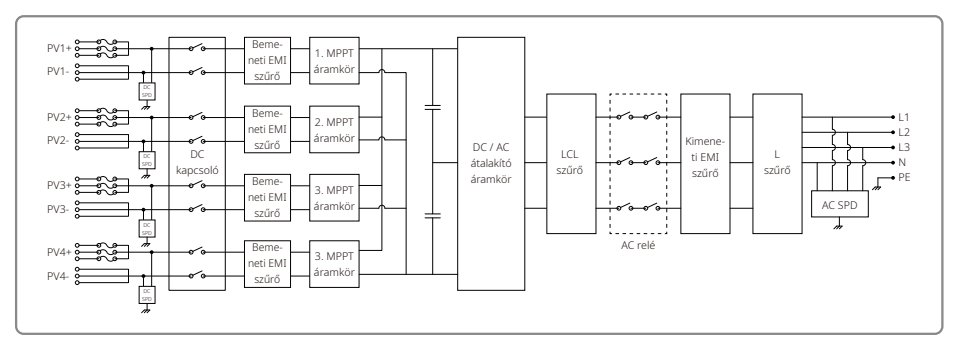

#### GW70KHV-MT / GW80KBF-MT fő áramkör.

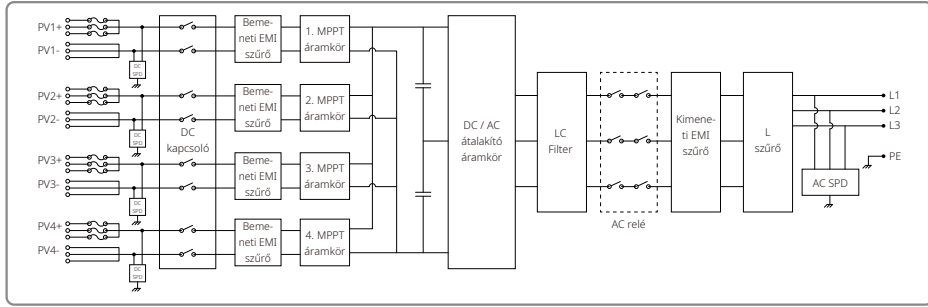

GW80KHV-MT fő áramkör.

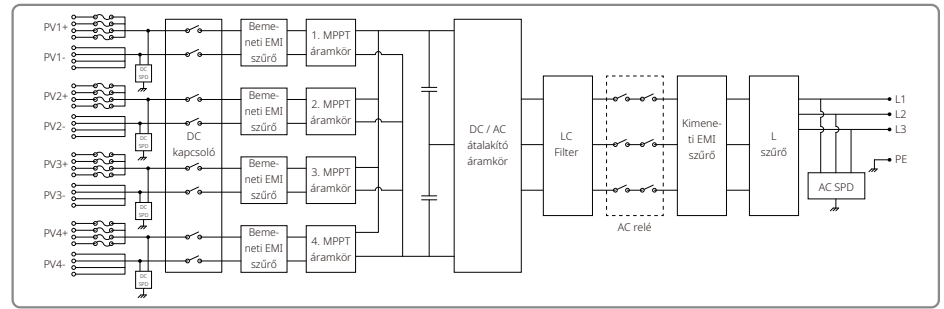

#### GW50KLV-MT / GW75KW-MT / GW80K-MT PV3 fő áramkör.

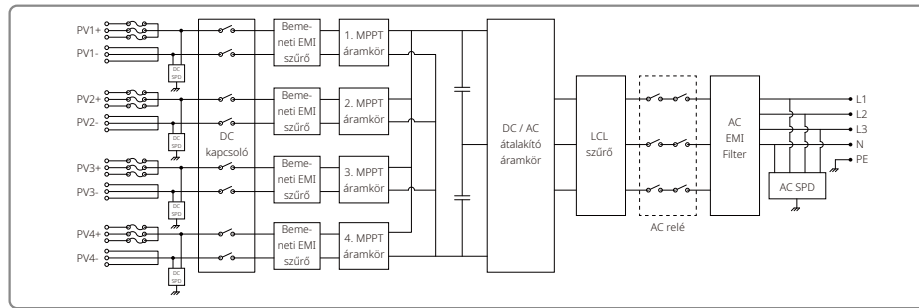

## GW50KLV-MT / GW75KW-MT / GW80K-MT PV4 fő áramkör.

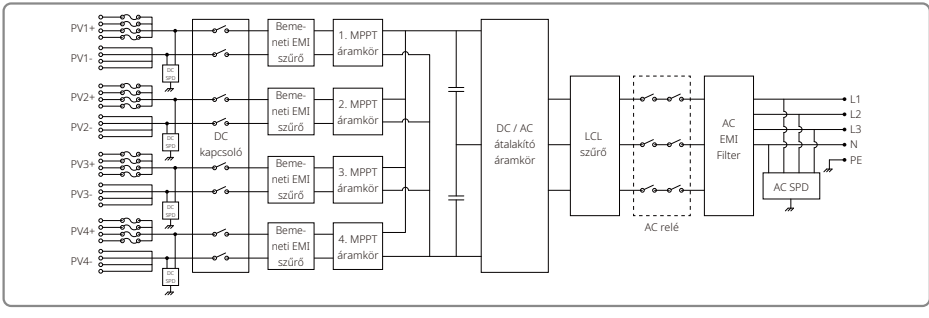

# 8 Figyelmeztetés

A rendszeres karbantartással biztosítható, hogy az egész PV telep hosszú élettartammal, és optimális hatékonysággal tudjon működni.

Figyelmeztetés: Karbantartás előtt első lépésként kapcsolja le az AC megszakítót. Ezután kapcsolja le a DC megszakítót. Várjon 5 percet, hogy a maradvány áram se okozzon semmilyen problémát.

# 8.1 A ventilátor tisztítása

Az MT sorozatú inverterek bal oldalán van három ventilátor. A levegő beömlőnyílásokat és a fogantyú burkolatokat évente ki kell porszívózni. Alaposabb tisztításhoz teljesen szerelje ki a ventilátorokat.

1. Először kapcsolja le az AC megszakítót. Ezután kapcsolja le a DC megszakítót.

- 2. Várjon 5 percet, addigra a maradvány áram teljesen megszűnik, és a ventilátorok is leállnak.
- 3. Szerelje szét a ventilátorokat (lásd az alábbi ábrát).
  - Csillagfejű csavarhúzóval lazítsa meg az öt csavart. Ezután lassan távolítsa el a ventilátorokat a szekrényből, kb. 50 mm távolságra.
  - Nyissa ki a három ventilátor csatlakozó rögzítőjét, és távolítsa el a csatlakozókat a foglalatukból. Ezután szerelje ki a ventilátorokat.

4. Lágy kefével vagy sűrített levegővel tisztítsa ki a szellőzőrácsot.

5. Szerelje vissza a ventilátorokat a készülékházba.

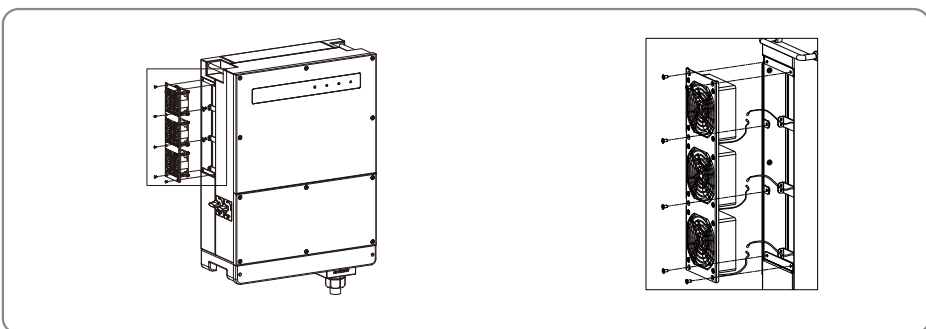

# 8.2 A DC kapcsoló ellenőrzése

A DC kapcsoló nem igényel karbantartást

Nem kötelező, de ajánlott elvégezni az alábbi karbantartást:

- Rendszeresen ellenőrizze a DC kapcsolót.
- · Évente egy alkalommal egymás után tízszer kapcsolja ki-be a DC kapcsolót.

A kapcsoló működtetésével megtisztítja a kontaktusokat, ezzel meghosszabbítja a kapcsoló élettartamát.

# 8.3 Az inverter be- és kikapcsolása

#### Bekapcsolási sorrend:

1. Kapcsolja be az AC oldali megszakítót.

2. Kapcsolja be a DC kapcsolót.

3. Kapcsolja be az DC oldali megszakítót.

Megjegyzés: Ha nincs kapcsoló, csak az 1. és a 3. lépést kell elvégezni (a 2. lépés kimarad).

#### Leállítási sorrend:

1. Kapcsolja ki az AC oldali megszakítót.

2. Kapcsolja ki a DC kapcsolót.

3. Kapcsolja ki a DC oldali megszakítót.

Megjegyzés: Ha nincs kapcsoló, csak az 1. és a 3. lépést kell elvégezni (a 2. lépés kimarad).

## 8.4 Az elektromos csatlakozások ellenőrzése

1. Győződjön meg róla, hogy nem laza-e az AC vagy a DC vezeték.

2. Ellenőrizze, hogy a föld vezeték megfelelően földelve van-e.

3. Ellenőrizze, hogy az RS485 és az USB portok vízhatlan fedelei stabilan a helyükön legyenek.

Megjegyzés: Félévente szükség van karbantartásra.

## 8.5 Biztosítékok cseréje

Ha az inverter biztosítékai meghibásodnak, sürgősen cserélje ki azokat. A következő lépéseket kövesse:

1. Kapcsolja ki az AC oldali megszakítót.

2. Állítsa a DC kapcsolót "OFF" állásba.

3. Kapcsolja le a PV bemenet elülső megszakítóját vagy húzza ki a PV bemenet csatlakozóját.

4. Várjon legalább 10 percet.

5. Nyissa ki az inverter alján található csatlakozó doboz fedőlapját.

6. Győződjön meg arról, hogy sérült-e a valamelyik biztosíték.

- A jobb oldali ábrán látható módon, függőlegesen távolítsa el a sérült biztosítékokat. Ne feszegetéssel, vagy ahhoz hasonló módon távolítsa el a biztosítékokat.
- 8. Ugyanattól a gyártótól származó, megegyező típusú biztosítékot szereljen be a megfelelő biztosíték foglalatba.
- 9. Szerelje vissza a csatlakozó doboz fedőlapját.

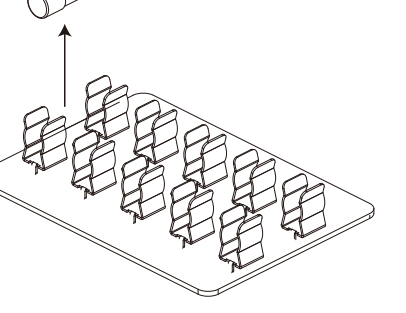

# 5.2 Rendszerkonfiguráció

#### 5.2.1 Ország kód kiválasztása

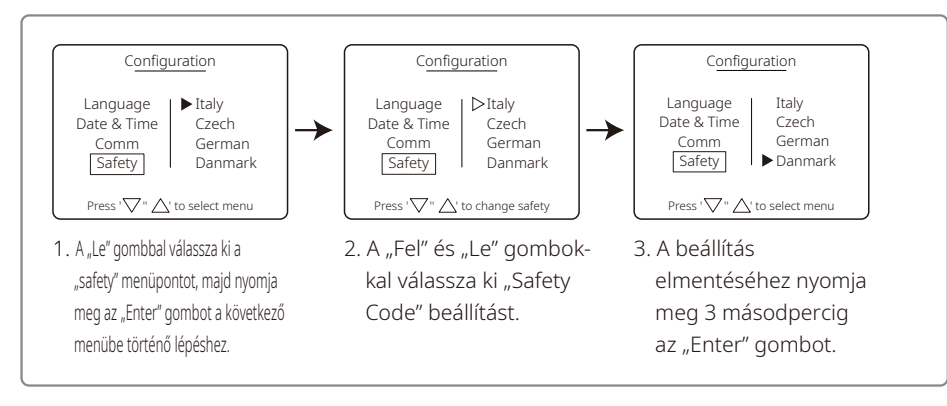

#### 5.3.2 Dátum és idő beállítása

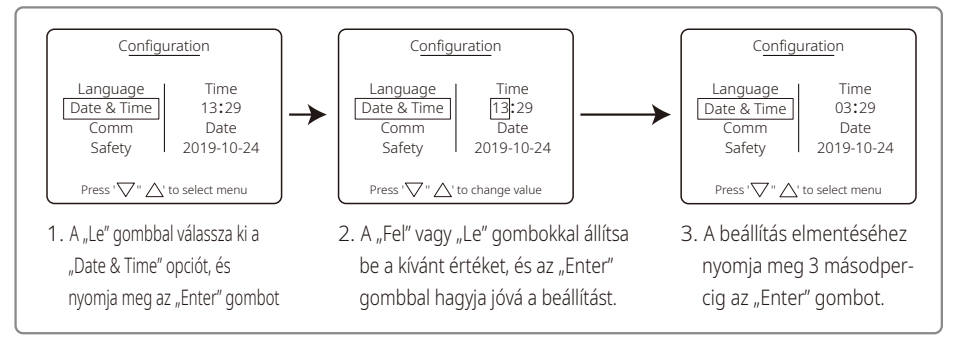